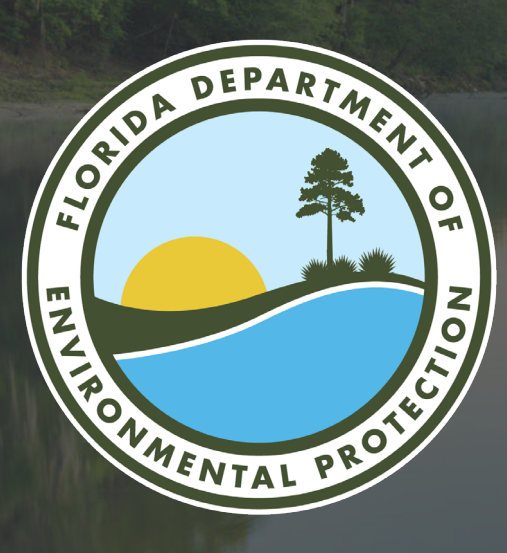

# MAP DIRECT PRACTICE EXERCISE

**Stephanie Sunderman-Barnes** 

Division of Environmental Assessment and Restoration Florida Department of Environmental Protection

Tallahassee, FL | Nov. 7, 2024

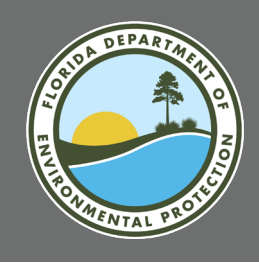

## PRESENTATION OVERVIEW

- What is Map Direct?
- Open Map Direct from Generalized Water Information System (GWIS) Database Utilities.
- Display Status Network Sites on a Map.
- Explore Map Direct Interface.
- Explore Commonly Used Recon Tools.
- Save and Load Maps in Map Direct.
- Other Resources to Assist Your Recon.

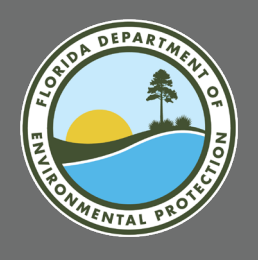

## WHAT IS MAP DIRECT?

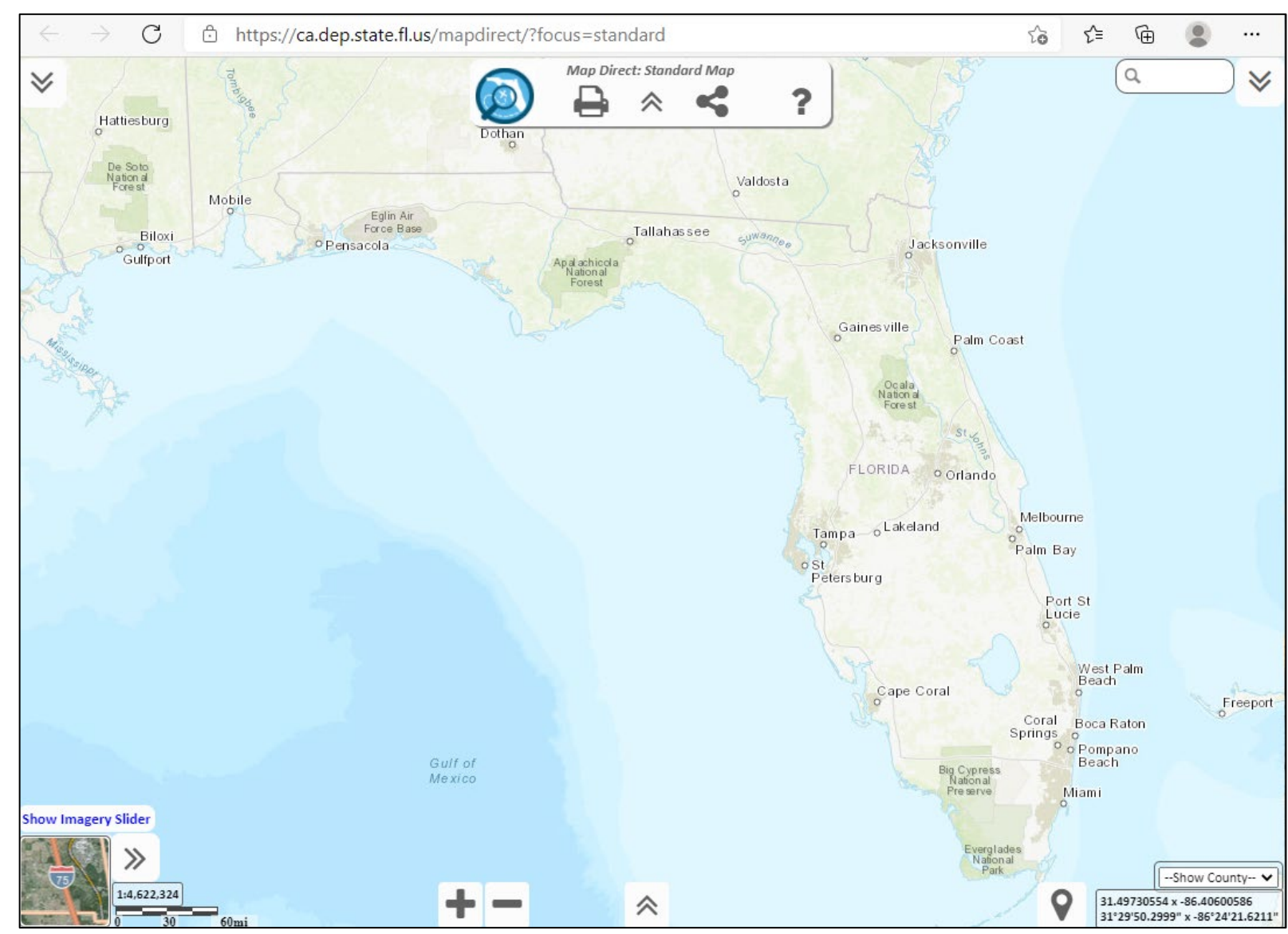

Map Direct is an inhouse developed, web-based, graphical mapping tool designed to assist users with data visualization and analysis.

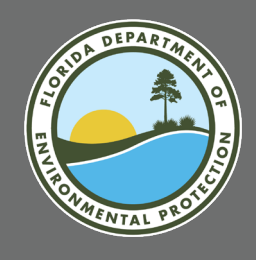

## WHAT CAN MAP DIRECT DO?

- Quickly display layers (no special software needed).
- Filter lists of features.
- Create customizable maps, export and save maps.
- Add layers from other online sources to map.
- Perform "what's nearby" searches of other layers.
- Perform searches within polygon layers or buffer searches around a selected feature.

(See links provided at end of presentation for additional Map Direct tutorials.)

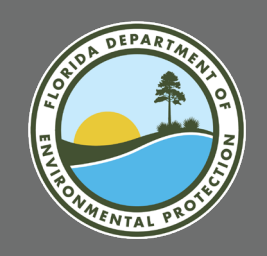

## LIMITATIONS OF MAP DIRECT

- Cannot perform advanced Geographic Information System (GIS) analyses.
- Cannot change symbology of layers.
- Cannot edit layers within the map.
- Limited support for adding offline data.
- Limited functionality on mobile devices.

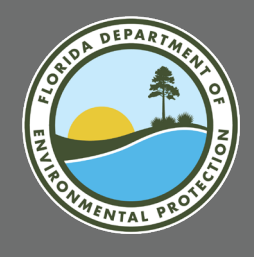

### **PRACTICE EXERCISE:** ACCESS GWIS DATABASE UTILITIES

#### https://prodapps.dep.state.fl.us/gwis/

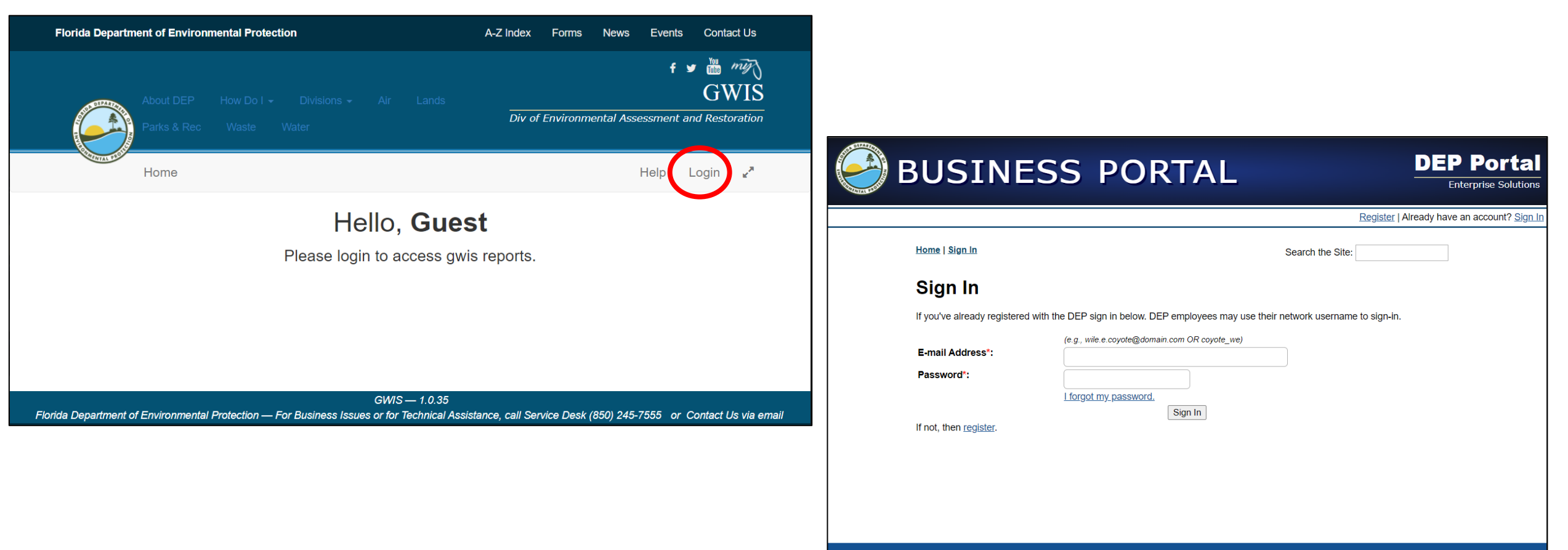

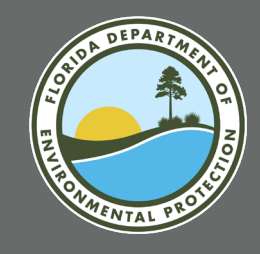

## **PRACTICE EXERCISE**

Click on Recon Tracking.

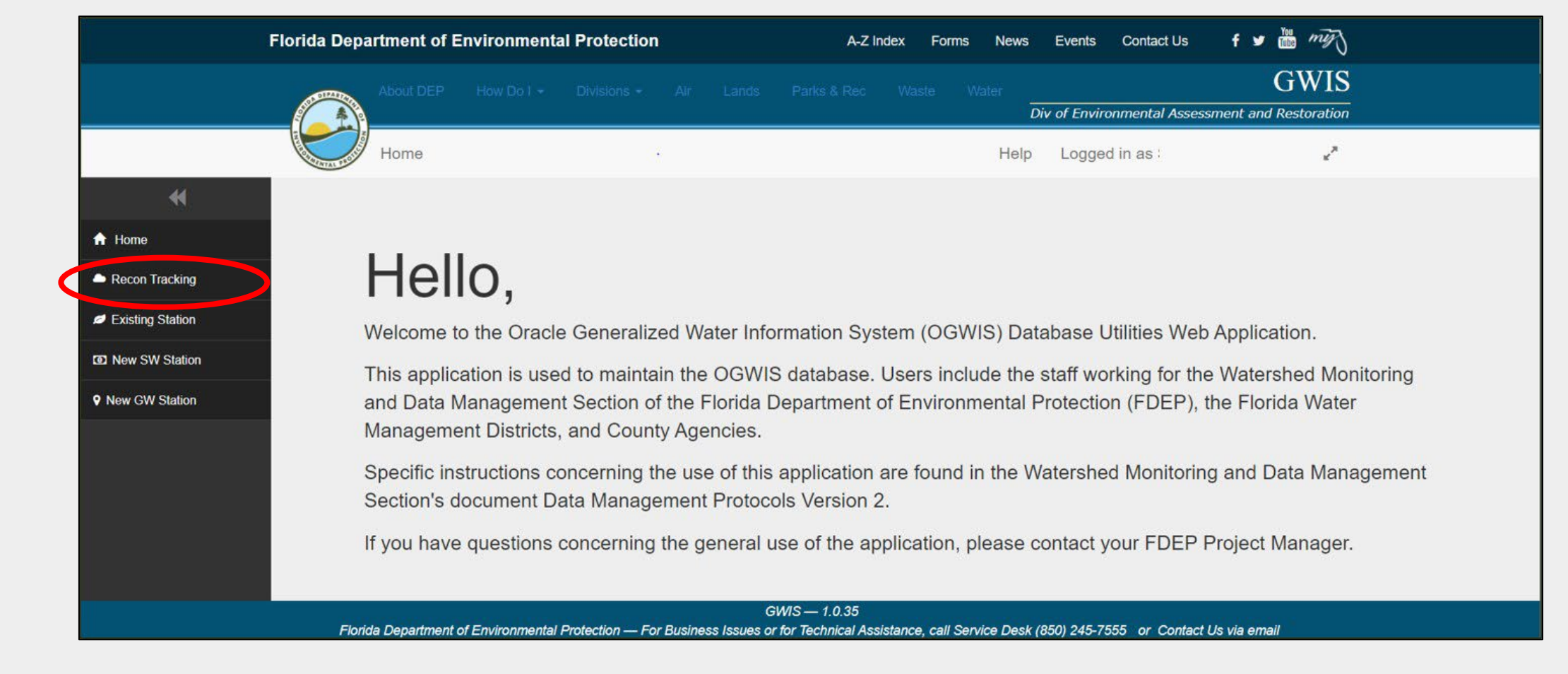

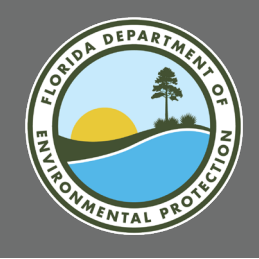

## PRACTICE EXERCISE

#### Enter Recon Tracking Search Criteria

- Resource Type = Small Lake
- Reporting Unit = Zone 5
- Reporting Cycle = 18(2024)
- Site Location Range = 1 to 20

Click "View Results."

|                      | Recon Tracking                                                                |
|----------------------|-------------------------------------------------------------------------------|
| Pesource Type        | SMALLLAKE                                                                     |
| Resource type        |                                                                               |
| Reporting Unit       | ZONE 5 V                                                                      |
| Reporting Cycle:     | 18 🗸                                                                          |
| Site Location Range: | 1 - 20                                                                        |
|                      | Leave empty to return all records if creating an export file.                 |
|                      | If creating a map for more than one site, limit range to less than 140 sites. |
|                      | Reset Form (View Results) CSV                                                 |
|                      |                                                                               |

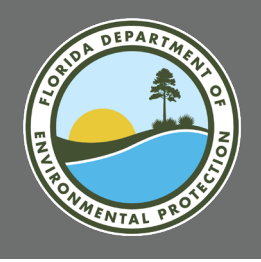

## PRACTICE EXERCISE

| Fiorida Departme                                                                     | ent of Environmental Pro                                                                           | tection                                                                       | A-Z Index                                                                      | Forms News                    | Events contact         | US T 🛡         |               |
|--------------------------------------------------------------------------------------|----------------------------------------------------------------------------------------------------|-------------------------------------------------------------------------------|--------------------------------------------------------------------------------|-------------------------------|------------------------|----------------|---------------|
| Abo                                                                                  |                                                                                                    |                                                                               |                                                                                | e Water                       | )iv of Environmental / | Assessment and | GW<br>Restora |
| Hor                                                                                  | me                                                                                                 |                                                                               |                                                                                | Help                          | Logged in as           |                | 1             |
|                                                                                      |                                                                                                    | Re                                                                            | con Tracking Re                                                                | sults                         |                        |                |               |
| Recon Tracking                                                                       | Selection Criteria:<br>Resource Type = SMALL L                                                     | AKE; <b>Reporting Unit =</b> Zon                                              | e 5; Reporting Cycle = 18;                                                     | Lower Range = 1               | Upper Range = 20       |                |               |
| Existing Station                                                                     |                                                                                                    |                                                                               |                                                                                | Ū                             | Sho                    | w Map CSV      |               |
| <ul> <li>Existing Station</li> <li>New SW Station</li> <li>New GW Station</li> </ul> | RANDOM SAMPLE<br>LOCATION                                                                          | LATITUDE                                                                      | LONGITUDE                                                                      | SAMPLEAE                      | SLE STATIO             | ON ID          |               |
| <ul> <li>Existing Station</li> <li>New SW Station</li> <li>New GW Station</li> </ul> | RANDOM SAMPLE<br>LOCATION<br>Z5-SL-18001                                                           | LATITUDE<br>27° 48' 39.1469994"                                               | LONGITUDE<br>81° 19' 29.2495003"                                               | SAMPLEAE<br>N/A               | BLE STATIC             | ON ID          |               |
| <ul> <li>Existing Station</li> <li>New SW Station</li> <li>New GW Station</li> </ul> | RANDOM SAMPLE<br>LOCATIONZ5-SL-18001Z5-SL-18002                                                    | LATITUDE<br>27° 48' 39.1469994"<br>28° 29' 22.6081009"                        | LONGITUDE<br>81° 19' 29.2495003"<br>81° 35' 24.6436005"                        | SAMPLEAE<br>N/A<br>N/A        | SLE STATIO             | ON ID          |               |
| <ul> <li>Existing Station</li> <li>New SW Station</li> <li>New GW Station</li> </ul> | RANDOM SAMPLE           LOCATION           Z5-SL-18001           Z5-SL-18002           Z5-SL-18003 | LATITUDE<br>27° 48' 39.1469994"<br>28° 29' 22.6081009"<br>28° 20' 53.6483002" | LONGITUDE<br>81° 19' 29.2495003"<br>81° 35' 24.6436005"<br>81° 38' 40.0340996" | SAMPLEAE<br>N/A<br>N/A<br>N/A | BLE STATIC             | ON ID          |               |

#### Click "Show Map."

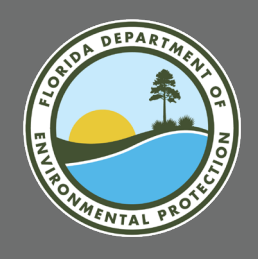

### **EXPLORE MAP DIRECT INTERFACE:** CHEVRON BUTTONS EXPAND AND HIDE MENUS

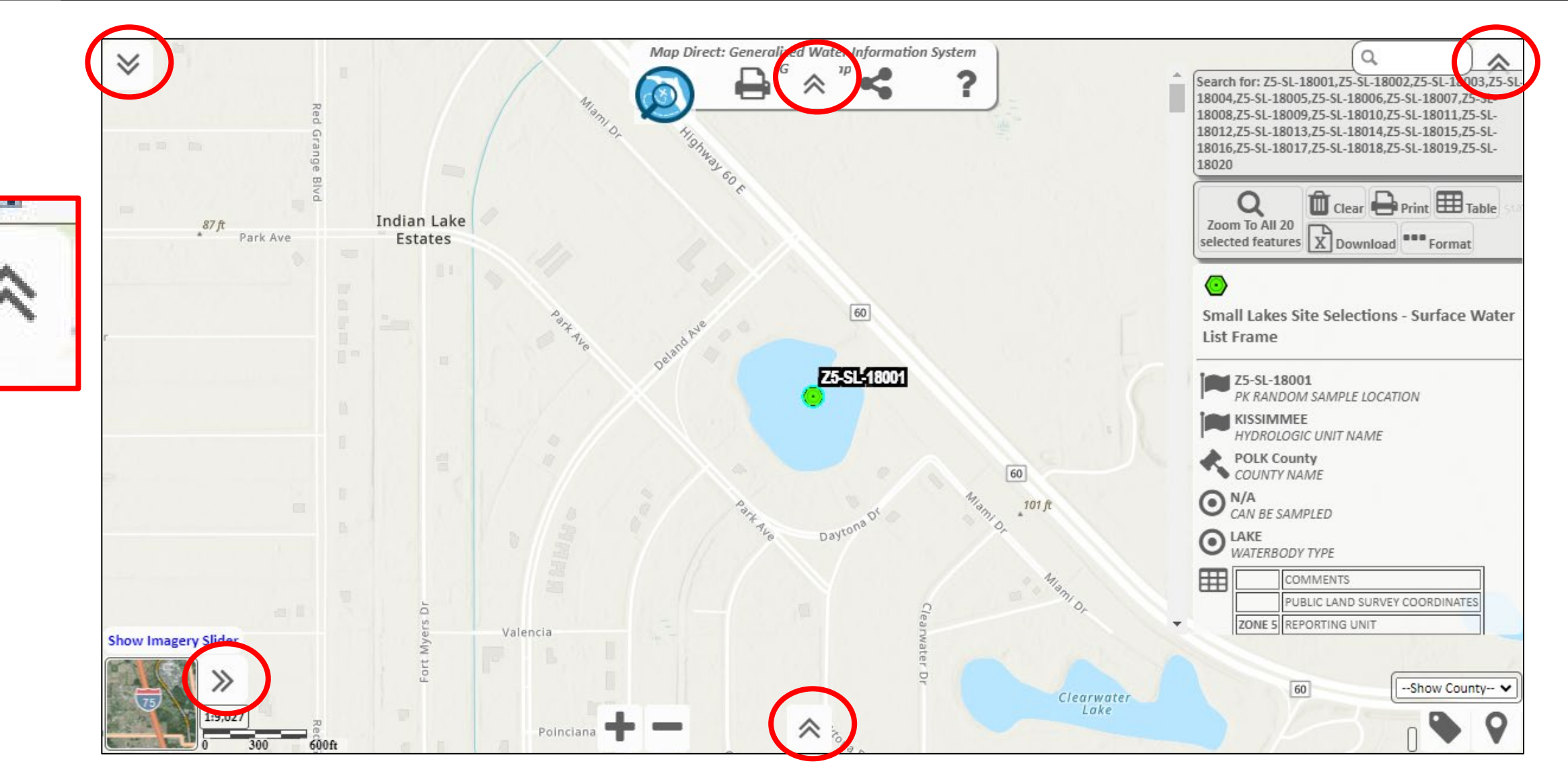

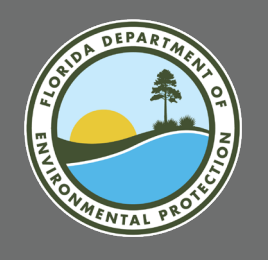

## MAP DIRECT MENUS

Save/Load/Share Maps; Map Direct Help

Show Map Legend; Table of Contents: Layer Visibility and Labels; Add Data to Map

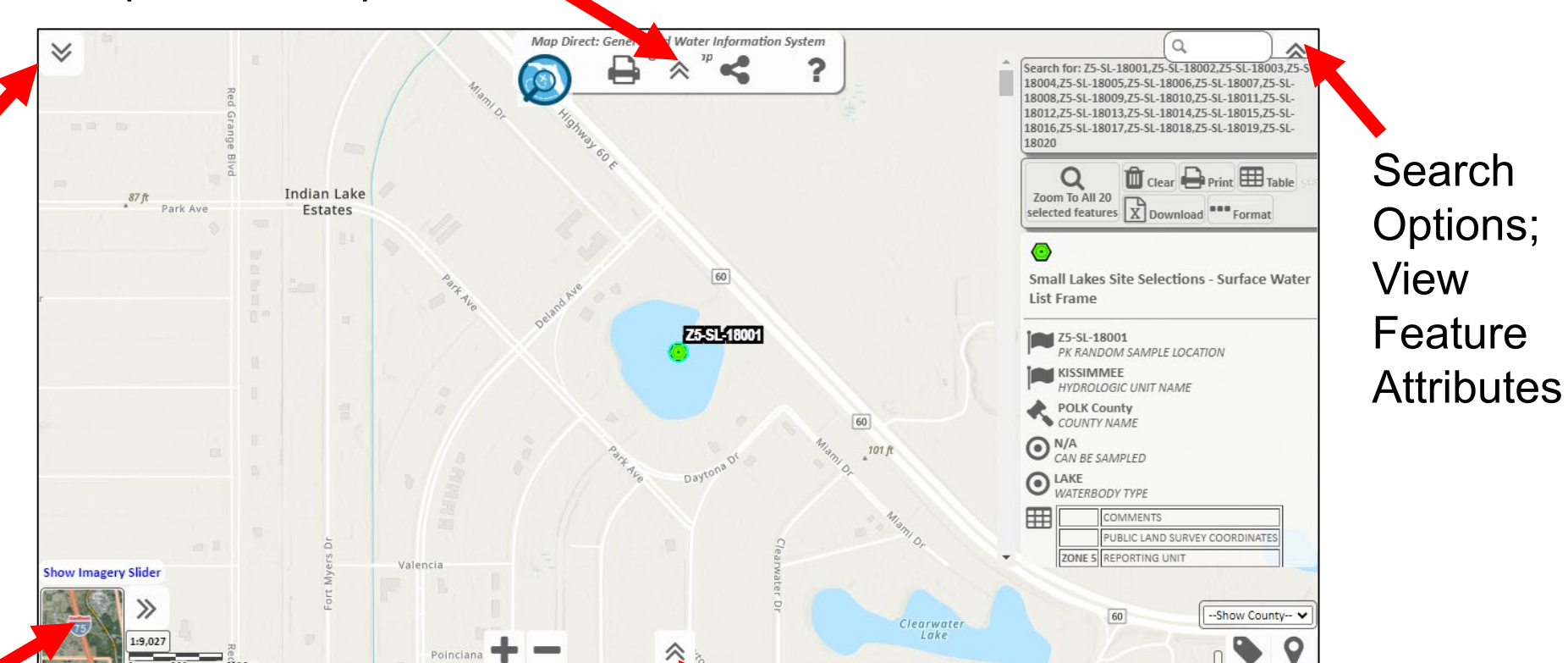

Change Basemaps; Switch between Basemap and Imagery Slider Navigation and Selection Tools: Bookmarks; Zoom Tools; Identify; Measurement Tools; Drawing Tools

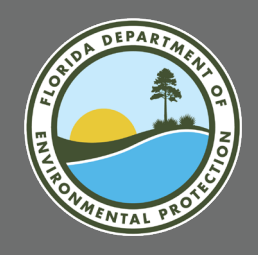

## **EXPLORE MAP DIRECT INTERFACE:** MOUSE BUTTON INTERACTIONS

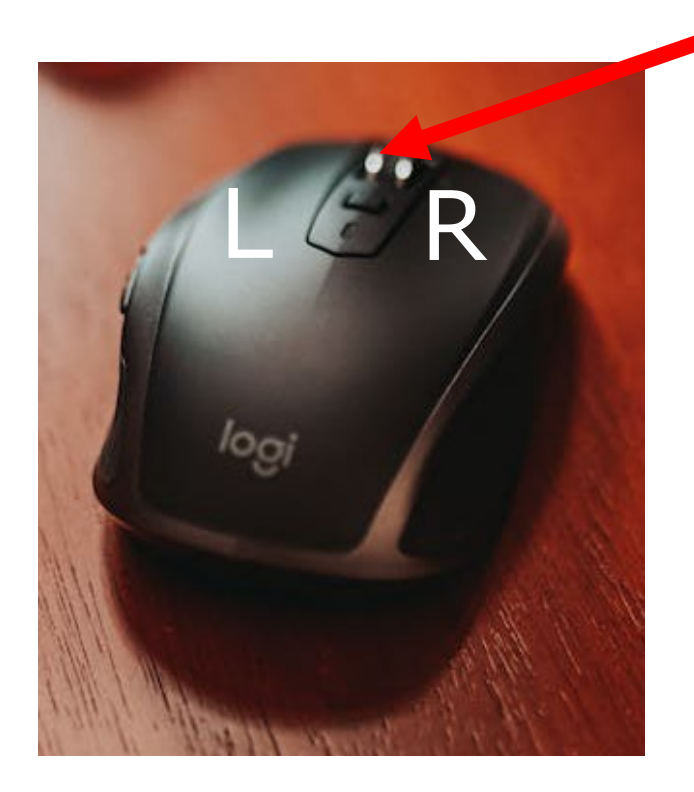

#### **Center button (wheel)**

- Use wheel to zoom in or out of the map.
- Click and hold to pan the map or to zoom into and out of the map view.

### Left button (L)

- Click chevron to hide or unhide a tool.
- Click map features to identify them.
- Click and hold to pan the map or draw search boxes.

### **Right button (R)**

- Click and hold to pan the map with all tool menus temporarily hidden.
- Click an item in the contents panel to open the layer tools menu.

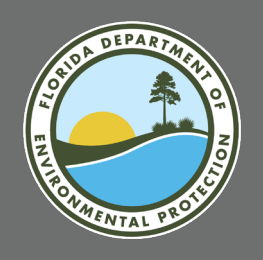

## **EXPLORE MAP DIRECT INTERFACE:** TOUCH SCREEN INTERACTION FOR TABLETS

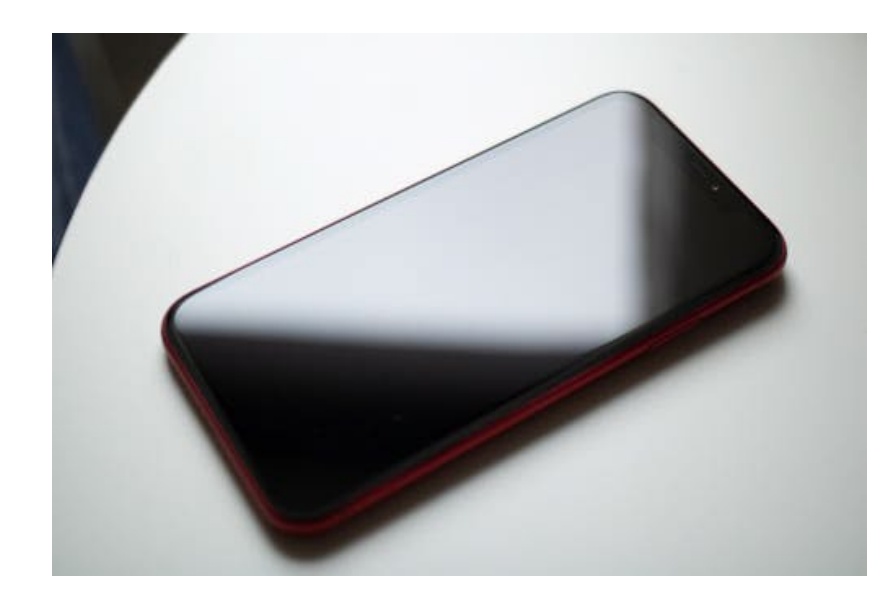

(NOTE – Some touch screen interactions and tools do not work when viewing Map Direct on smartphones.)

#### Pinch

• Zoom in or out of the map.

#### Touch

- Hide or unhide a tool.
- Identify a feature.

### **Touch and Drag**

- Pan the map.
- Draw search boxes.

### **Double Touch**

- Zoom in on an area of the map.
- Open the layer tools menu by interacting with an item in the contents panel.

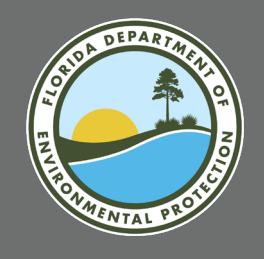

## **EXPLORE MAP DIRECT INTERFACE:** COORDINATES OF MOUSE POINTER

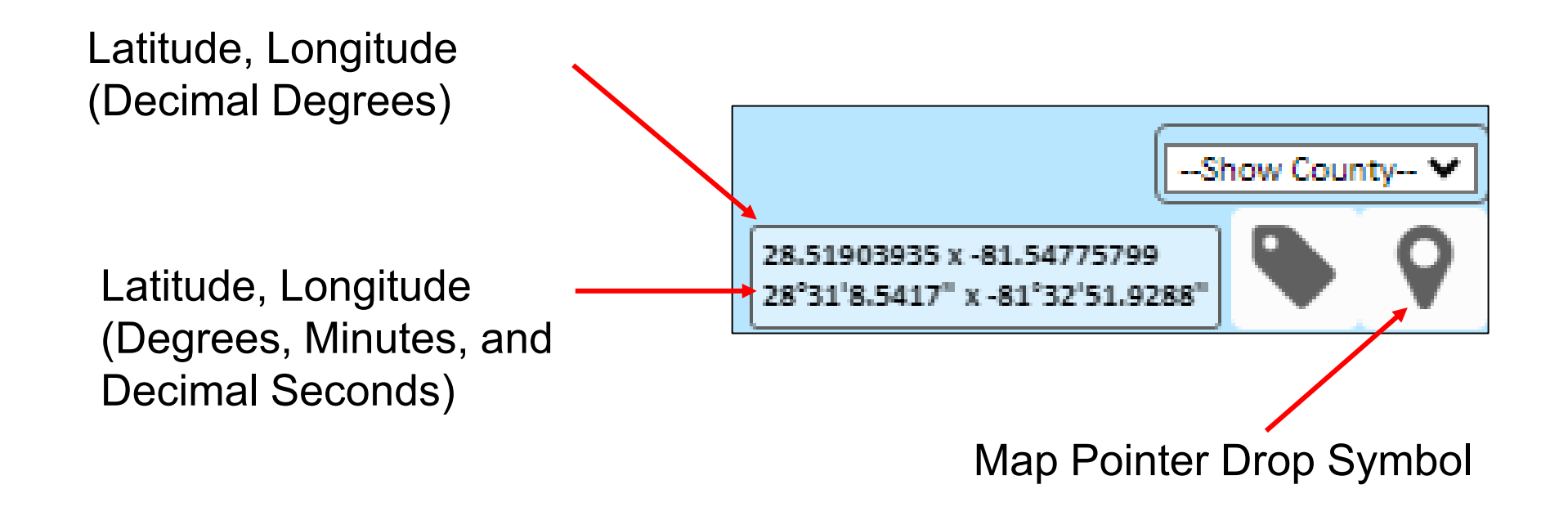

- Display identifies the location of your mouse pointer on the Map.
- Use the map pointer drop symbol tool to drop a marker on the map location of interest. The location details window will open, and additional search options will be available.

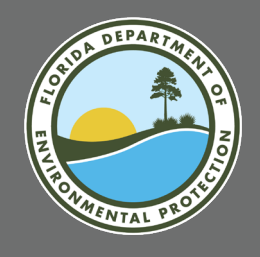

## EXPLORE COMMONLY USED RECON TOOLS

#### Please Refresh Your Internet Browser to Return to

Original View of Z5 SL, Cycle 18 Search Results.

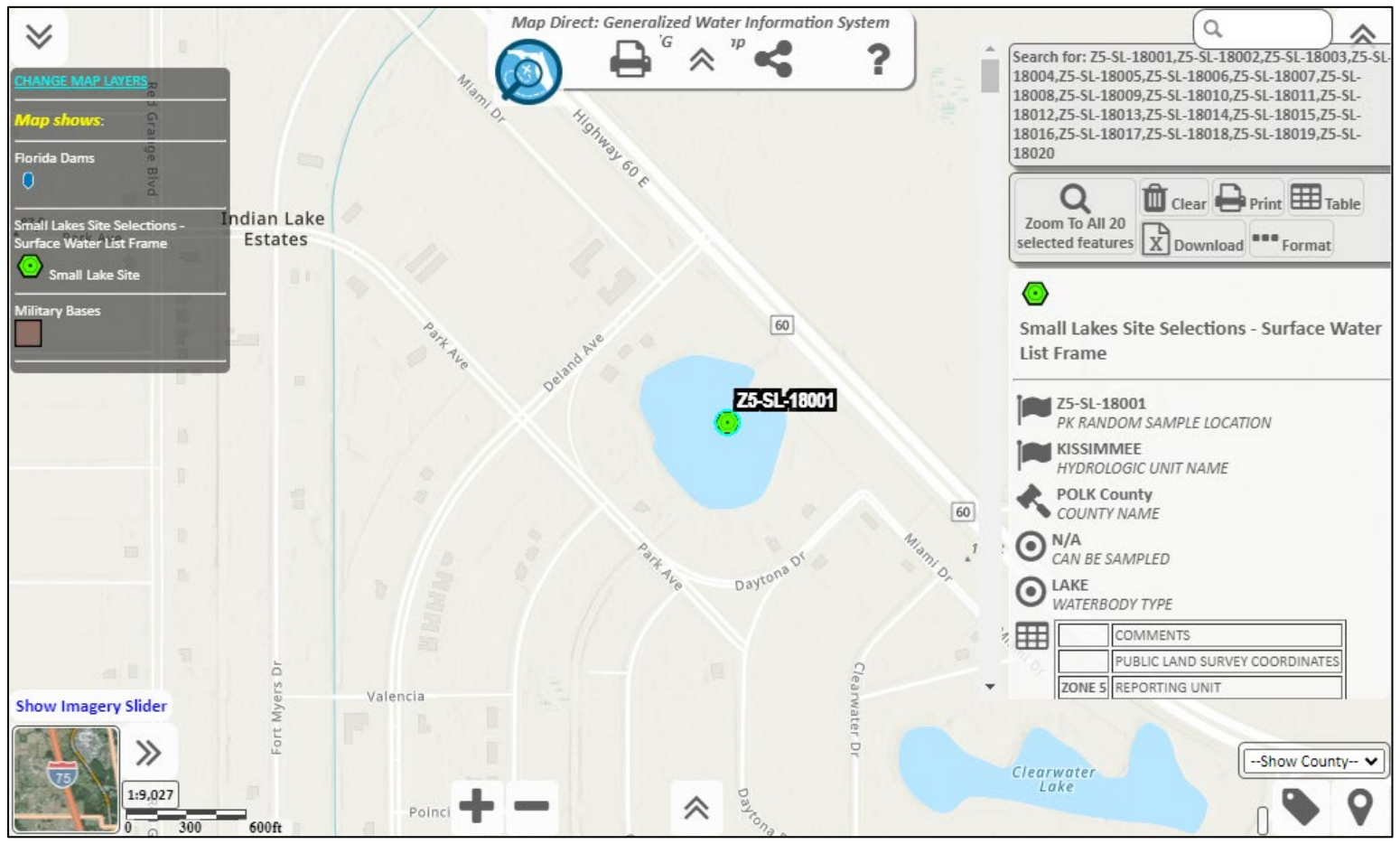

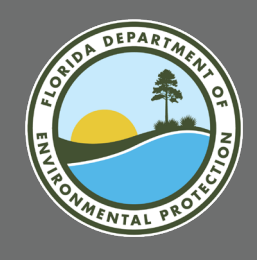

### COMMON RECON TOOLS: ZOOM TO ALL SELECTED SITES

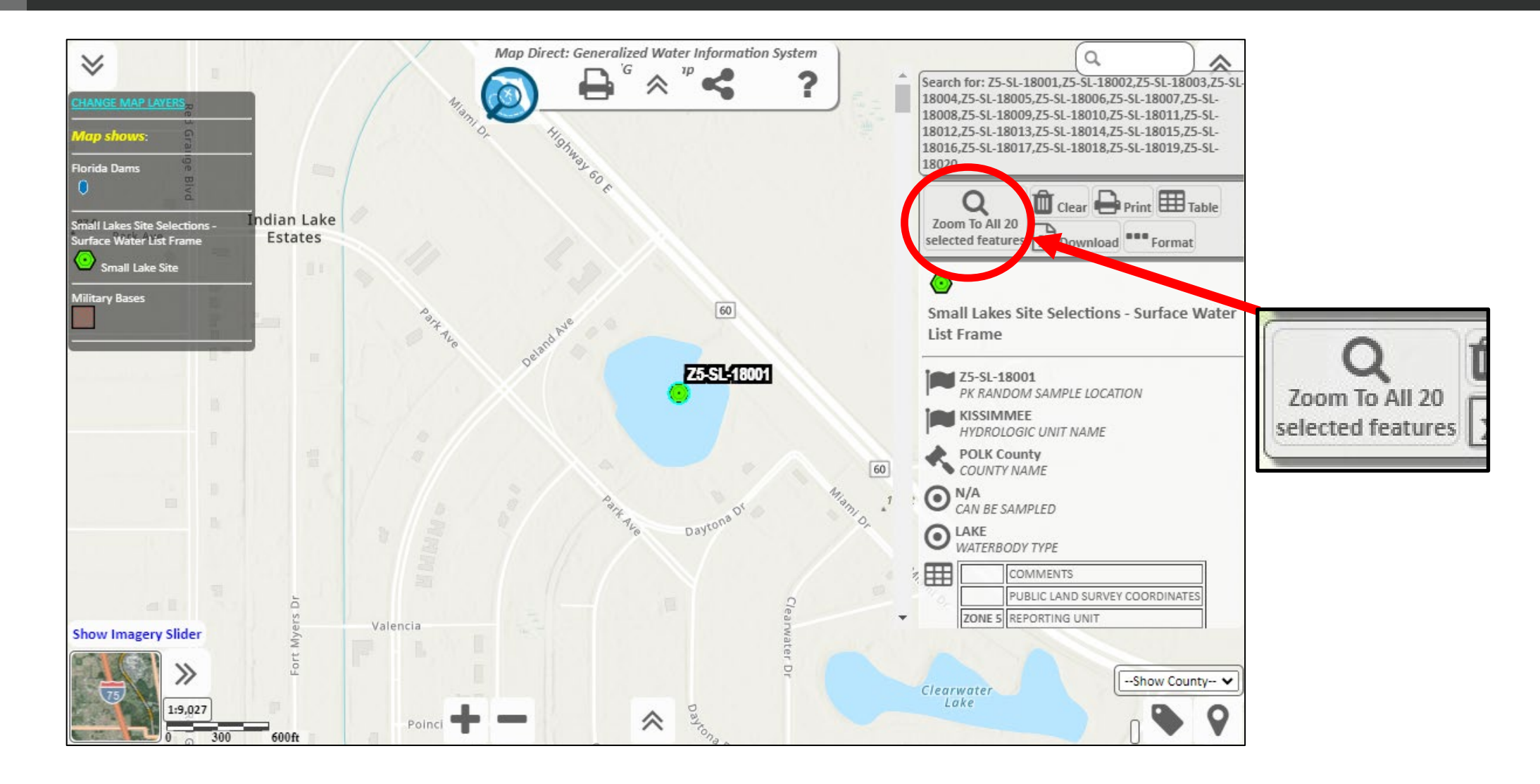

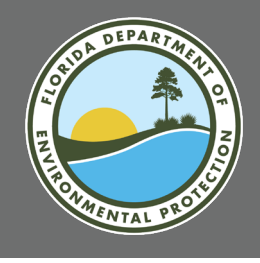

## COMMON RECON TOOLS: ZOOM TO ALL SITES

Zone 5 small lakes Cycle 18, Sites 1 to 20.

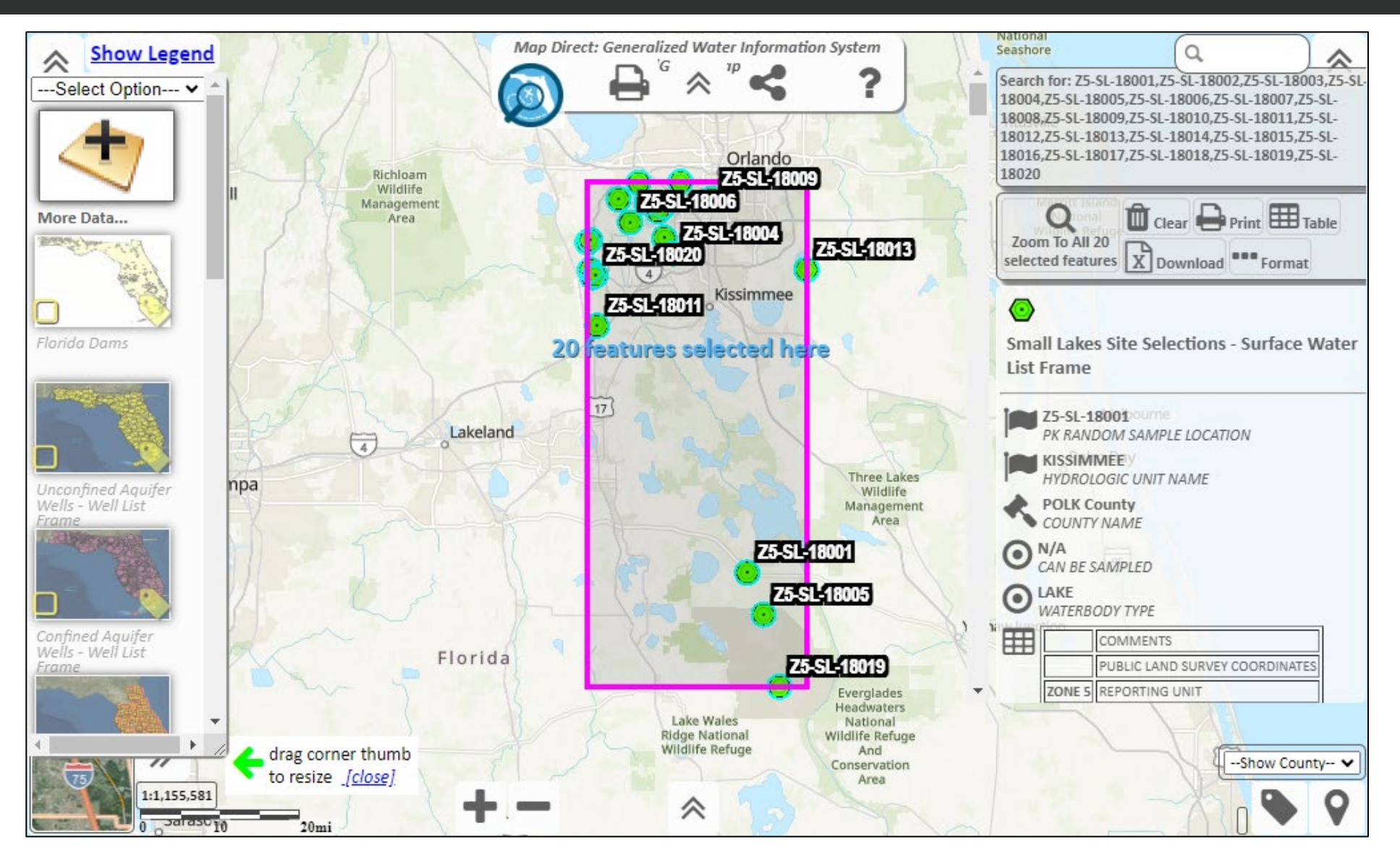

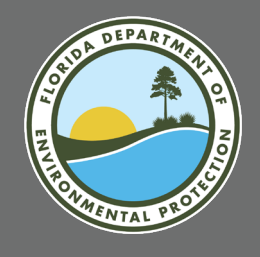

## COMMON RECON TOOLS: VIEW SELECTED SITES IN TABLE

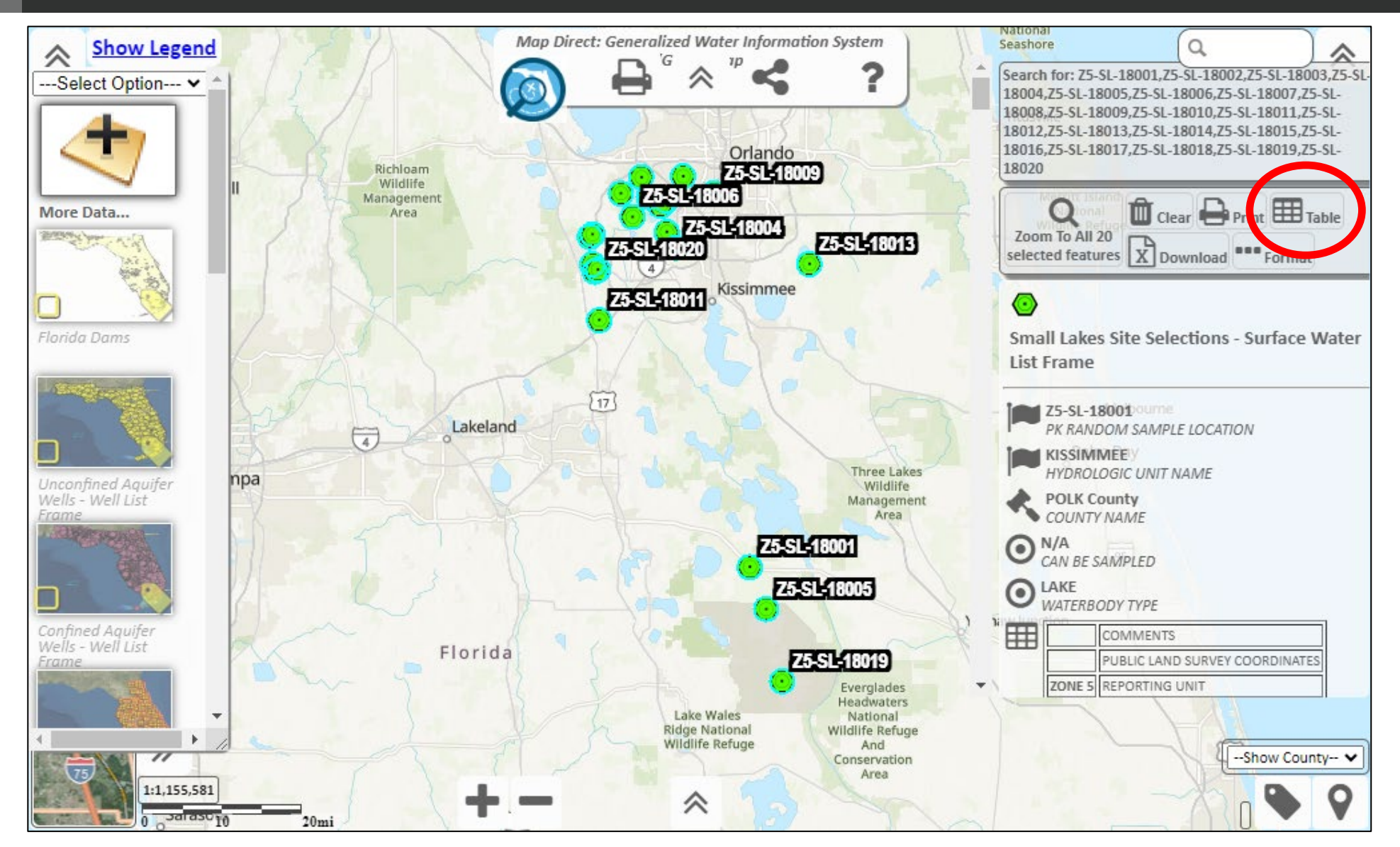

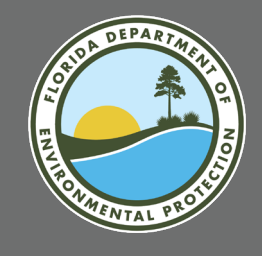

## TABLE VIEW

Click column name to sort.

| (-             |                                       |                                                                                                    | ning overlengingen mater injon                                                                                                    | mation system                                                                          | National                                                    |                                                                                                    |                                                                                                    |                                      |
|----------------|---------------------------------------|----------------------------------------------------------------------------------------------------|----------------------------------------------------------------------------------------------------|----------------------------------------------------------------------------------------|-------------------------------------------------------------|----------------------------------------------------------------------------------------------------|----------------------------------------------------------------------------------------------------|--------------------------------------|
| Clear F        | Results Printable View                | Download as Spreadsheet                                                                                                    | Close                                                                                                    |                                                                                        |                                                             |                                                                                                    |                                                                                                    |                                      |
| Small Lakes    | s Straselections - Surface . Uster    | List Frame: 20 found.                                                                                                    |                                                                                                    |                                                                                        |                                                             |                                                                                                    |                                                                                                    |                                      |
|                | PK RANDOM SAMPLE LOCATION<br>(String) | REPORTING UNIT                                                                                                    | WATERBODY TYPE<br>(String)                                                                                                    | WATERBODY NAME<br>(String)                                                             | CAN BE SAMPLED<br>(String)                                  | LAT_DD<br>(Double)                                                                                     | LAT_MM<br>(Double)                                                                                      | Γ                                    |
|                | Primary key                           | One of the six geographic<br>zones used for data analysis.<br>Zones correspond to WMS<br>boundaries, except for South<br>Florida which is split into an<br>east and west subunits. For<br>cycle two of the status<br>network see TMDL_BASIN<br>database field name | The name identifying the type<br>of the water body on which the<br>station is located. The<br>designation 'stream' includes<br>canals, rivers, and sloughs. The<br>designation 'lake' includes<br>some marshes. Dictates which<br>Impaired Water Rule (IWR)<br>assessment procedure to use. | Legal or USGS DRG<br>map name of the<br>water body on<br>which the station<br>resides. | Boolean value<br>indicating<br>whether site is<br>samplable | The degrees<br>portion of the<br>angular distance<br>on a meridian<br>north or south of<br>the equator | The minutes<br>portion of the<br>angular distance<br>on a meridian<br>north or south of<br>the equator. | The<br>to<br>dig<br>dis<br>me<br>sou |
| Bemove         | Z5-SL-18001                           | ZONE 5                                                                                                    | LAKE                                                                                                    |                                                                                        | N/A                                                         | 27                                                                                                    | 48                                                                                                    | 39.                                  |
| <u> Remove</u> | Z5-SL-18002                           | ZONE 5                                                                                                    | LAKE                                                                                                    |                                                                                        | N/A                                                         | 28                                                                                                    | 29                                                                                                    | 22                                   |
| Remove         | Z5-SL-18003                           | ZONE 5                                                                                                    | LAKE                                                                                                    | LAKE CHAPIN                                                                            | N/A                                                         | 28                                                                                                    | 20                                                                                                    | 53                                   |
| Remove         | Z5-SL-18004                           | ZONE 5                                                                                                    | LAKE                                                                                                    | LAKE EVE                                                                               | N/A                                                         | 28                                                                                                    | 23                                                                                                    | 29.                                  |
| Remove         | Z5-SL-18005                           | ZONE 5                                                                                                    | LAKE                                                                                                    |                                                                                        | N/A                                                         | 27                                                                                                    | 44                                                                                                    | 5.5                                  |
| Remove         | Z5-SL-18006                           | ZONE 5                                                                                                    | LAKE                                                                                                    |                                                                                        | N/A                                                         | 28                                                                                                    | 26                                                                                                    | 51                                   |
| Remove         | Z5-SL-18007                           | ZONE 5                                                                                                    | LAKE                                                                                                    | LAKE AUSTIN                                                                            | N/A                                                         | 28                                                                                                    | 21                                                                                                    | 42                                   |
| Remove         | Z5-SL-18008                           | ZONE 5                                                                                                    | LAKE                                                                                                    |                                                                                        | N/A                                                         | 28                                                                                                    | 28                                                                                                    | 3.8                                  |
| Remove         | Z5-SL-18009                           | ZONE 5                                                                                                    | LAKE                                                                                                    | LAKE TYLER                                                                             | N/A                                                         | 28                                                                                                    | 29                                                                                                    | 26                                   |
| Remove         | Z5-SL-18010                           | ZONE 5                                                                                                    | LAKE                                                                                                    |                                                                                        | N/A                                                         | 28                                                                                                    | 24                                                                                                    | 39.                                  |
| <u> Remove</u> | Z5-SL-18011                           | ZONE 5                                                                                                    | LAKE                                                                                                    |                                                                                        | N/A                                                         | 28                                                                                                    | 15                                                                                                    | 36                                   |
| Remove         | Z5-SL-18012                           | ZONE 5                                                                                                    | LAKE                                                                                                    |                                                                                        | N/A                                                         | 28                                                                                                    | 28                                                                                                    | 37.                                  |
| Remove         | Z5-SL-18013                           | ZONE 5                                                                                                    | LAKE                                                                                                    |                                                                                        | N/A                                                         | 28                                                                                                    | 21                                                                                                    | 43                                   |
| <u> Remove</u> | Z5-SL-18014                           | ZONE 5                                                                                                    | LAKE                                                                                                    |                                                                                        | N/A                                                         | 28                                                                                                    | 24                                                                                                    | 57.                                  |
| <u> Remove</u> | Z5-SL-18015                           | ZONE 5                                                                                                    | LAKE                                                                                                    | LAKE PAMELA                                                                            | N/A                                                         | 28                                                                                                    | 31                                                                                                    | 15.                                  |
| Remove         | Z5-SL-18016                           | ZONE 5                                                                                                    | LAKE                                                                                                    | LAKE CROWELL                                                                           | N/A                                                         | 28                                                                                                    | 25                                                                                                    | 10.                                  |
| Domouro        | 75 SL 19017                           | ZONE E                                                                                                    | LAKE                                                                                                    |                                                                                        | NI/A                                                        | 20                                                                                                    | 24                                                                                                    | 10                                   |

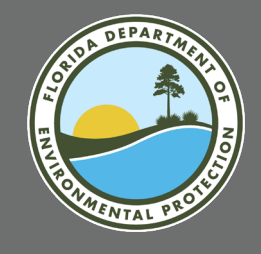

## TABLE VIEW

Click on a row to return to map and zoom to site.

Example: Z5-SL-18003

| ll Lakes Site Selections - Surface Water | List Frame: 20 found.                                                                                                    |                                                                                                    |                                                                                        |                                                             |                                                                                                    |                                                                                                    |
|------------------------------------------|----------------------------------------------------------------------------------------------------|----------------------------------------------------------------------------------------------------|----------------------------------------------------------------------------------------|-------------------------------------------------------------|----------------------------------------------------------------------------------------------------|----------------------------------------------------------------------------------------------------|
| PK RANDOM SAMPLE LOCATION                | REPORTING UNIT<br>(String)                                                                                                    | WATERBODY TYPE<br>(String)                                                                                                    | WATERBODY NAME<br>(String)                                                             | CAN BE SAMPLED<br>(String)                                  | LAT_DD<br>(Double)                                                                                     | LAT_MM<br>(Double)                                                                                      |
| Primary key                              | One of the six geographic<br>zones used for data analysis.<br>Zones correspond to WMS<br>boundaries, except for South<br>Florida which is split into an<br>east and west subunits. For<br>cycle two of the status<br>network see TMDL_BASIN<br>database field name | The name identifying the type<br>of the water body on which the<br>station is located. The<br>designation 'stream' includes<br>canals, rivers, and sloughs. The<br>designation 'lake' includes<br>some marshes. Dictates which<br>Impaired Water Rule (IWR)<br>assessment procedure to use. | Legal or USGS DRG<br>map name of the<br>water body on<br>which the station<br>resides. | Boolean value<br>indicating<br>whether site is<br>samplable | The degrees<br>portion of the<br>angular distance<br>on a meridian<br>north or south of<br>the equator | The minutes<br>portion of the<br>angular distance<br>on a meridian<br>north or south of<br>the equator. |
| emove Z5-SL-18001                        | ZONE 5                                                                                                    | LAKE                                                                                                    |                                                                                        | N/A                                                         | 27                                                                                                    | 48                                                                                                    |
| emove Z5-SL-18002                        | ZONE 5                                                                                                    | LAKE                                                                                                    |                                                                                        | N/A                                                         | 28                                                                                                    | -29                                                                                                    |
| em ve Z5-SL-18003                        | ZONE 5                                                                                                    | LAKE                                                                                                    | LAKE CHAPIN                                                                            | N/A                                                         | 28                                                                                                    | 20                                                                                                    |
| emove Z5-SL-18004                        | ZONE 5                                                                                                    | LAKE                                                                                                    | LAKE EVE                                                                               | N/A                                                         | 28                                                                                                    | 23                                                                                                    |
| emove Z5-SL-18005                        | ZONE 5                                                                                                    | LAKE                                                                                                    |                                                                                        | N/A                                                         | 27                                                                                                    | 44                                                                                                    |
| emove Z5-SL-18006                        | ZONE 5                                                                                                    | LAKE                                                                                                    |                                                                                        | N/A                                                         | 28                                                                                                    | 26                                                                                                    |
| emove Z5-SL-18007                        | ZONE 5                                                                                                    | LAKE                                                                                                    | LAKE AUSTIN                                                                            | N/A                                                         | 28                                                                                                    | 21                                                                                                    |
| emove Z5-SL-18008                        | ZONE 5                                                                                                    | LAKE                                                                                                    |                                                                                        | N/A                                                         | 28                                                                                                    | 28                                                                                                    |
| emove Z5-SL-18009                        | ZONE 5                                                                                                    | LAKE                                                                                                    | LAKE TYLER                                                                             | N/A                                                         | 28                                                                                                    | 29                                                                                                    |
| emove Z5-SL-18010                        | ZONE 5                                                                                                    | LAKE                                                                                                    |                                                                                        | N/A                                                         | 28                                                                                                    | 24                                                                                                    |
| emove Z5-SL-18011                        | ZONE 5                                                                                                    | LAKE                                                                                                    |                                                                                        | N/A                                                         | 28                                                                                                    | 15                                                                                                    |
| emove Z5-SL-18012                        | ZONE 5                                                                                                    | LAKE                                                                                                    |                                                                                        | N/A                                                         | 28                                                                                                    | 28                                                                                                    |
| emove Z5-SL-18013                        | ZONE 5                                                                                                    | LAKE                                                                                                    |                                                                                        | N/A                                                         | 28                                                                                                    | 21                                                                                                    |
| emove Z5-SL-18014                        | ZONE 5                                                                                                    | LAKE                                                                                                    |                                                                                        | N/A                                                         | 28                                                                                                    | 24                                                                                                    |
| emove Z5-SL-18015                        | ZONE 5                                                                                                    | LAKE                                                                                                    | LAKE PAMELA                                                                            | N/A                                                         | 28                                                                                                    | 31                                                                                                    |
| emove Z5-SL-18016                        | ZONE 5                                                                                                    | LAKE                                                                                                    | LAKE CROWELL                                                                           | N/A                                                         | 28                                                                                                    | 25                                                                                                    |
| emove Z5-SL-18017                        | ZONE 5                                                                                                    | LAKE                                                                                                    | LAKE RHEA                                                                              | N/A                                                         | 28                                                                                                    | 31                                                                                                    |

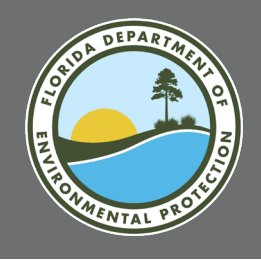

## **COMMON RECON TOOLS: CHANGE SITE LABELS**

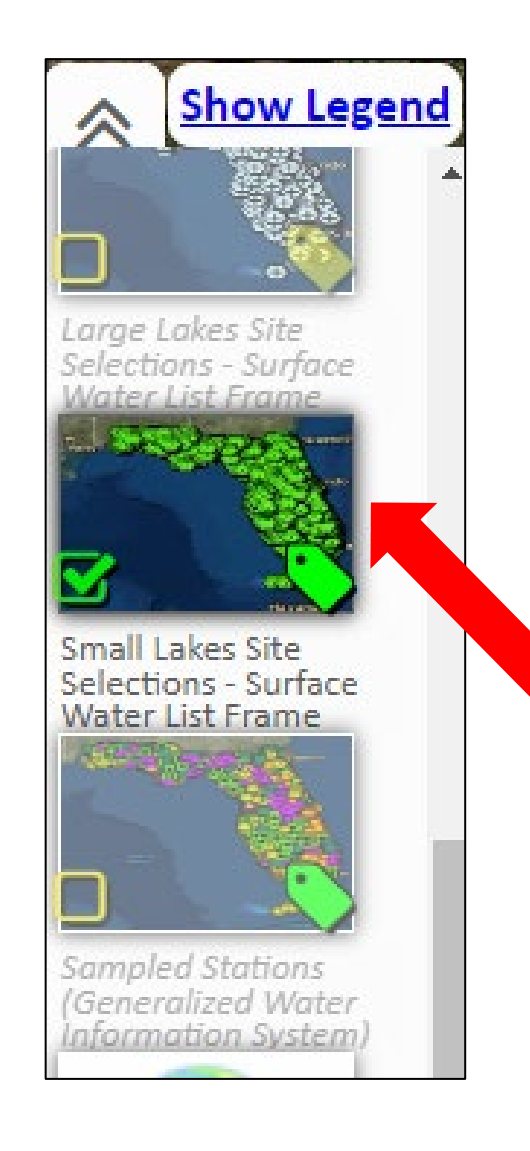

| List Frame Layer Propertie                                                                                                  | es Menu                            |       |
|----------------------------------------------------------------------------------------------------|------------------------------------|-------|
| Labels Not Visible at this Sca<br>Labels can be shown out to sca<br>Label Field: PK_RANDOM_SAMPLE<br>Change Label Field     | ale 1:4,500,000.<br>_LOCATION      | Leger |
| Double click the Small Lakes Site<br>selections tile with left mouse<br>button (Double Touch for touch<br>screen devices.). | Select<br>"Change<br>Label Field." |       |

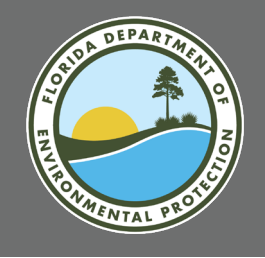

### **COMMON RECON TOOLS:** EXAMINE IMAGERY FROM MULTIPLE YEARS

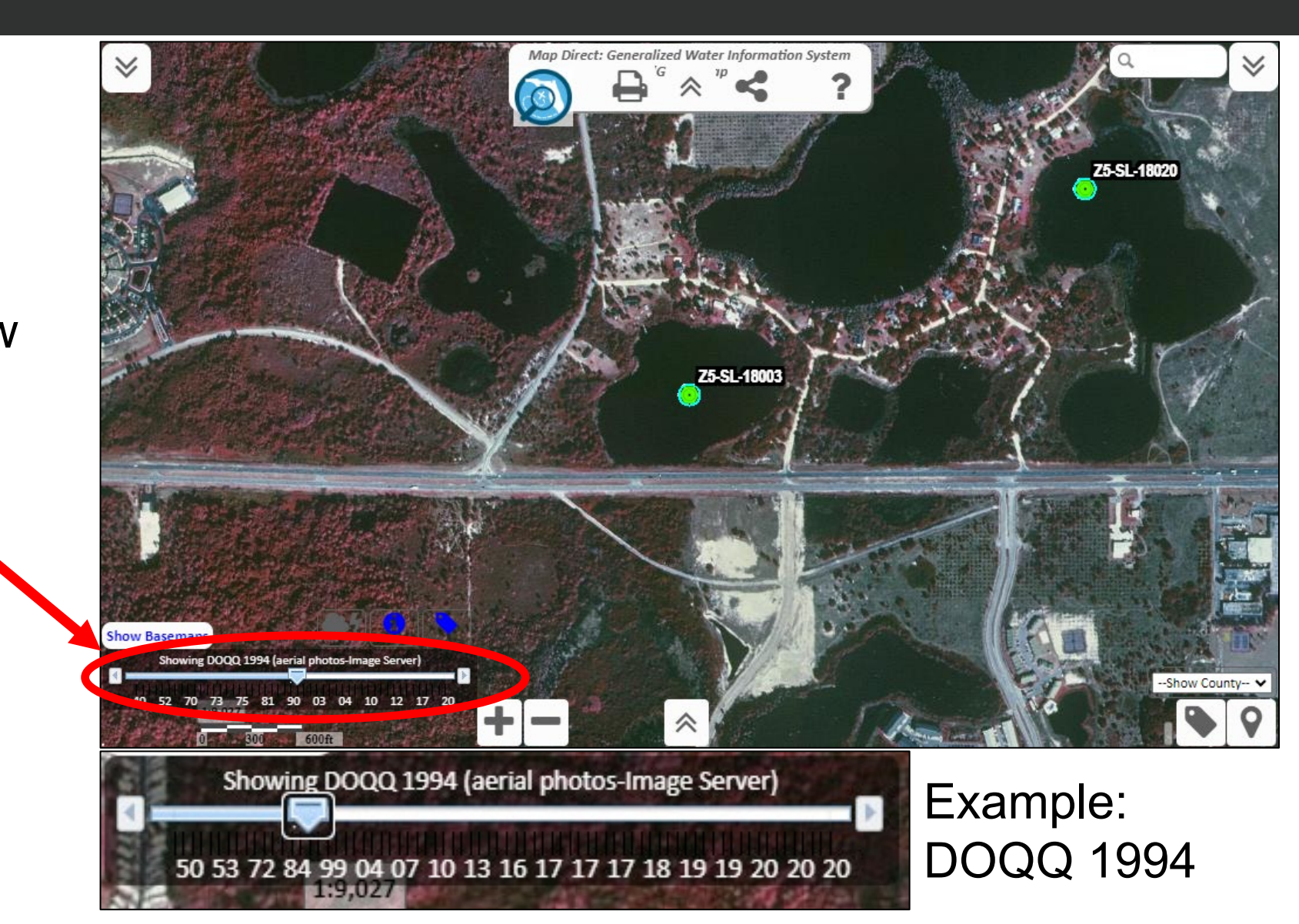

Click "Show Imagery Slider."

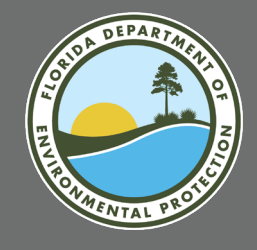

## CONFIRM PRESENCE OF WATERBODY IN HISTORIC AERIALS

### **Imagery Sources**

- Map Direct Imagery Slider.
- University of Florida Smathers Library Historic Aerial Photos. <u>https://original-ufdc.uflib.ufl.edu/aerials</u>

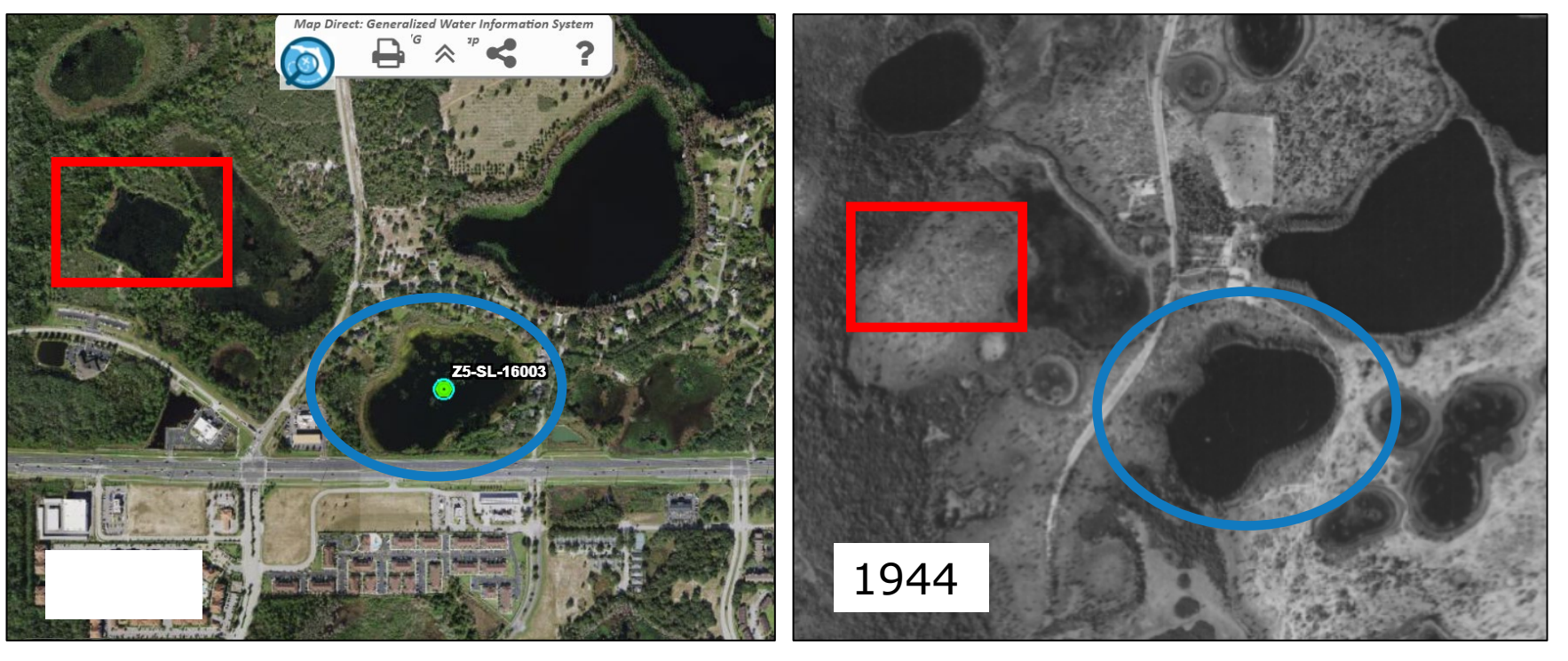

Blue circle shows that Lake Chapin (Z5-SL-18003) is present in photos from 1944.

Red rectangle shows example of a nearby manmade lake-like feature, which is not present in the photos from 1944.

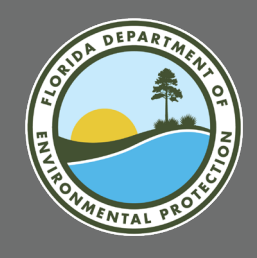

## **EXPLORE TOOLS FOR SITE ACCESS**

- Make Florida Fish and Wildlife Conservation Commission (FWC) Boat Ramps Layer Visible.
- Identify landowners surrounding the lake.

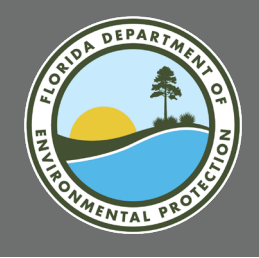

## **TOOLS FOR SITE ACCESS:** FWC BOAT RAMPS LAYER

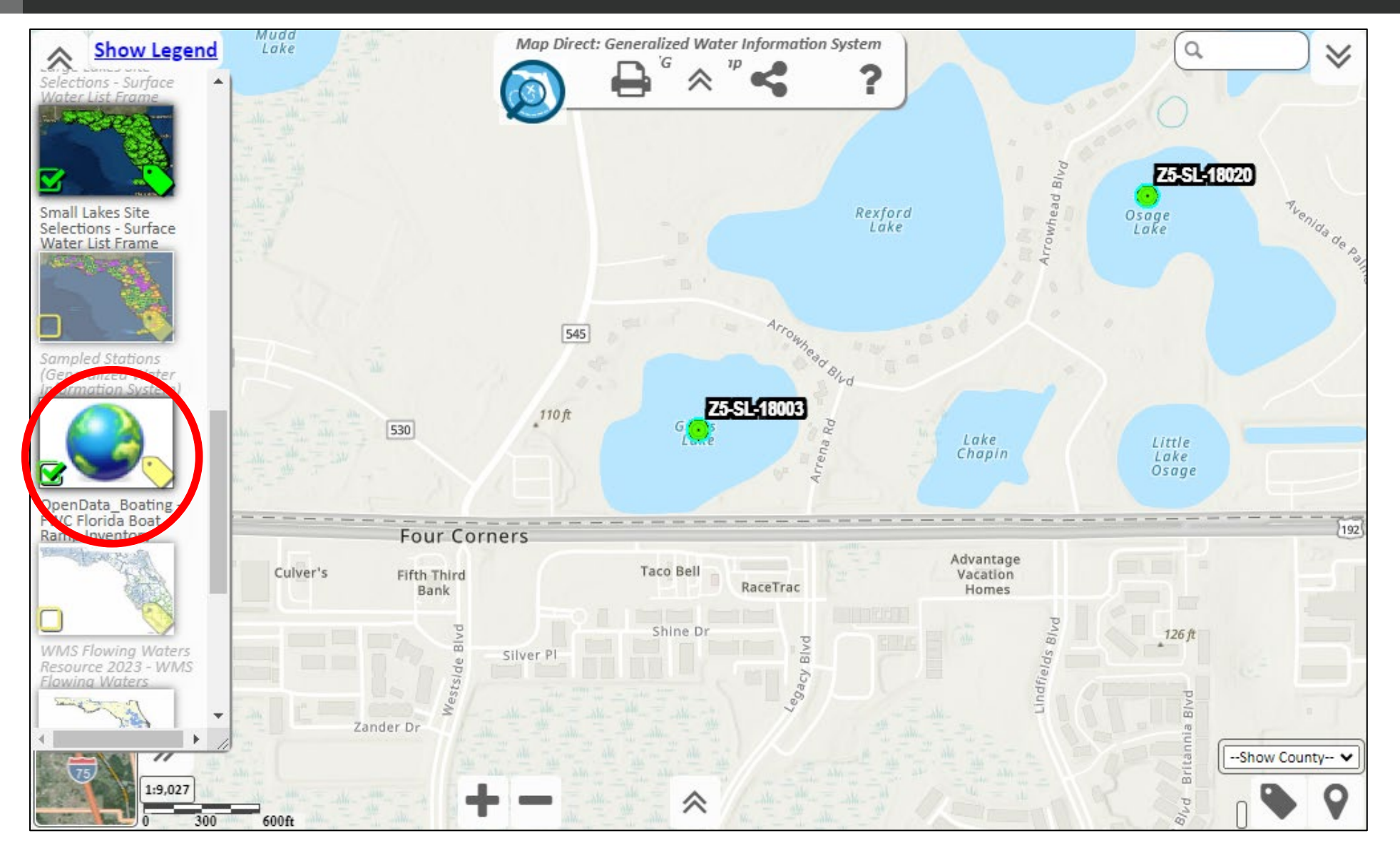

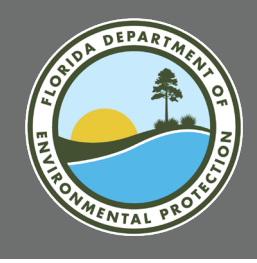

### **TOOLS FOR SITE ACCESS:** FWC BOAT RAMPS LAYER

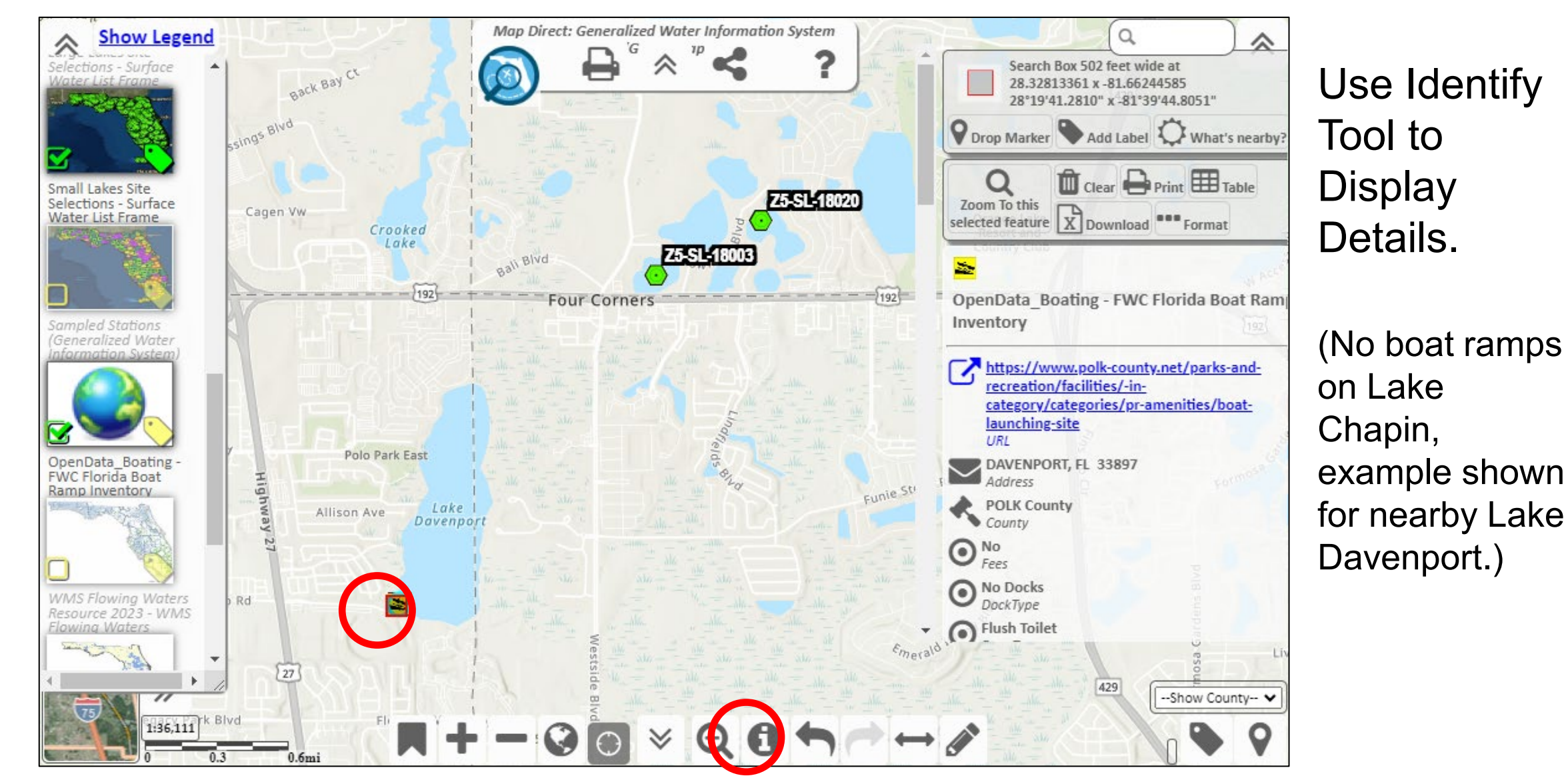

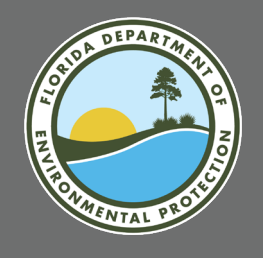

#### **Preparation:**

Remove all layers (click tile and drag to right) or turn off visibility (no green check mark on tile).

#### Except:

Small Lakes Site Sections, WMS Lakes Resource, and Cadastral Property Appraiser Parcels.

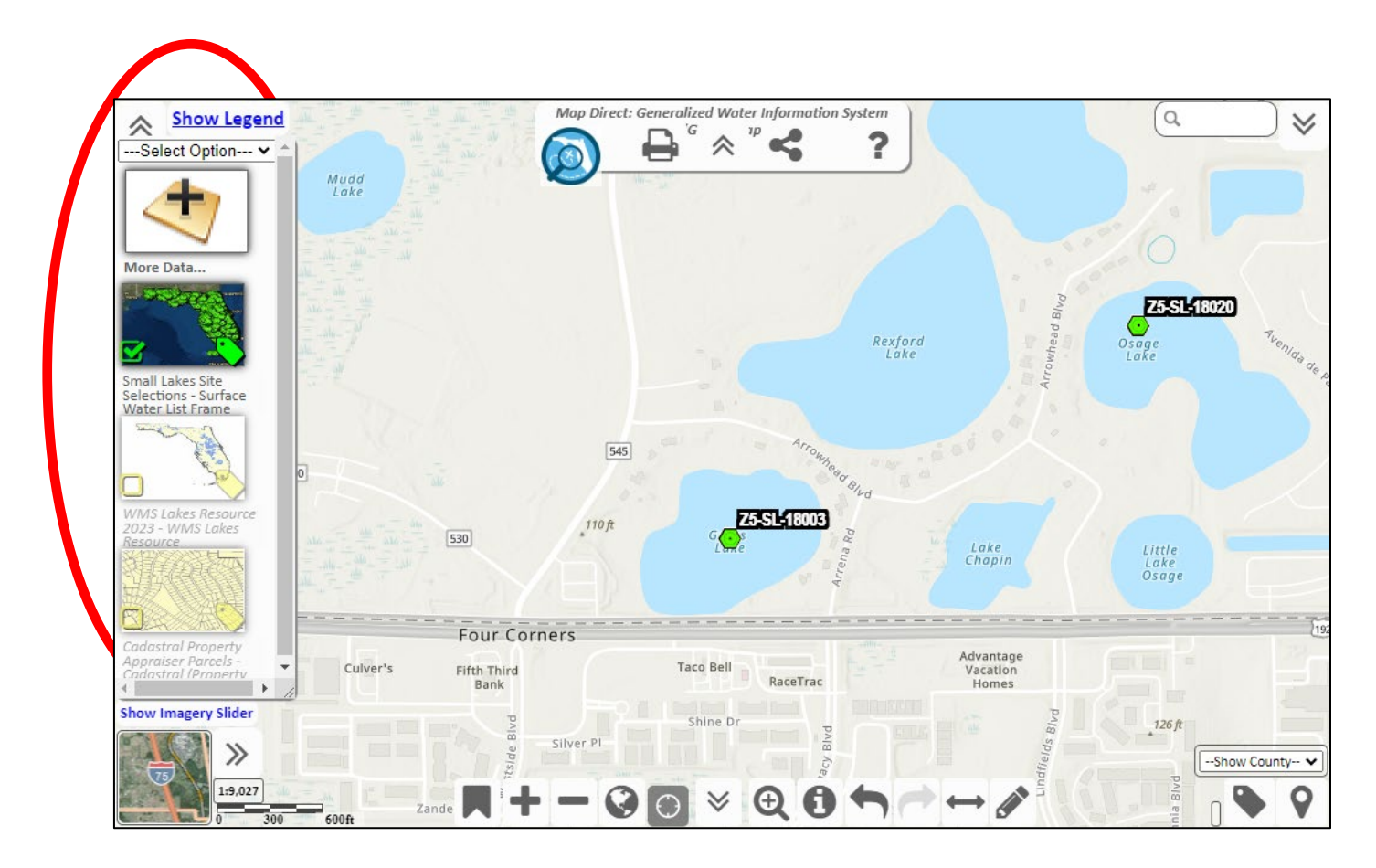

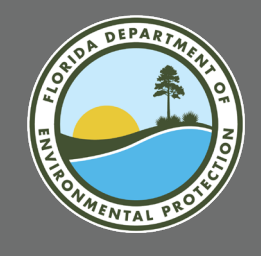

Make WMS lakes resource (polygon layer) the only visible layer in the map.

Use identify tool to select lake chapin.

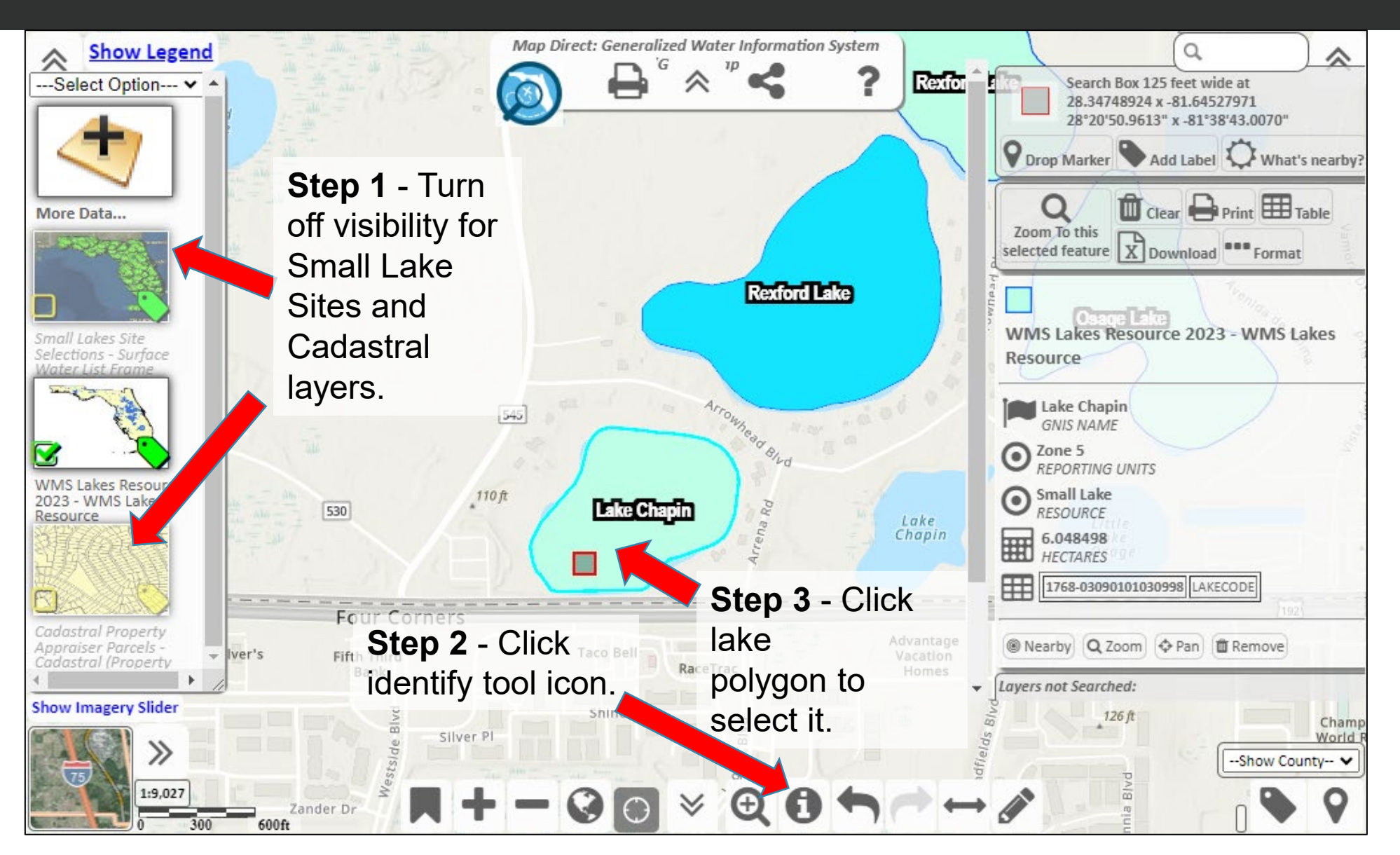

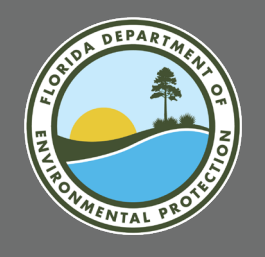

Click pencil icon to open drawing/graphics tools.

In "actions" menu, select "sketch search results."

This will draw a temporary copy of the lake polygon.

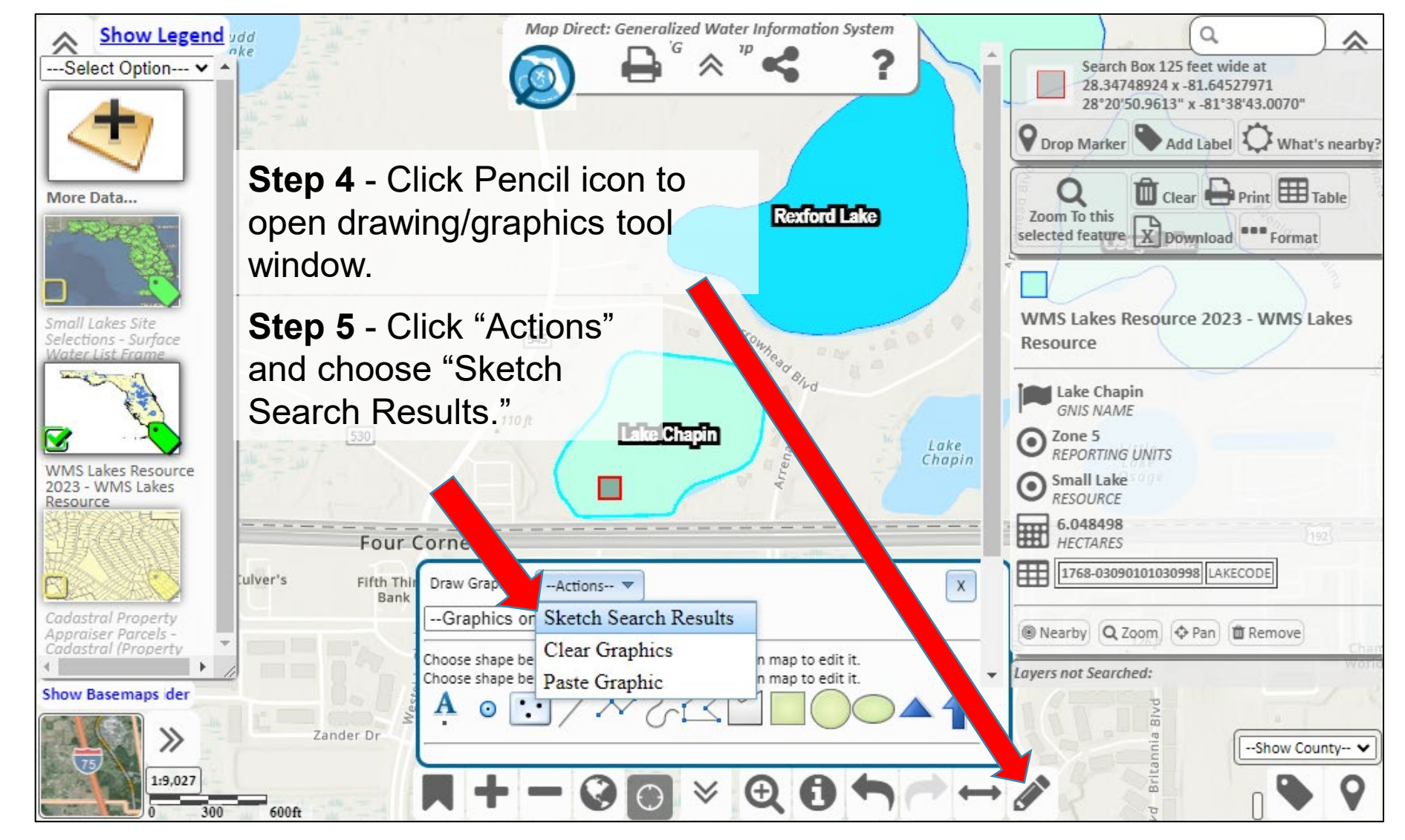

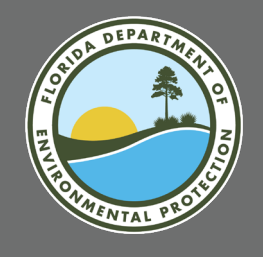

Use polygon drawing to identify parcels and owners.

Make lake polygons layer not visible.

Make cadastral layer visible.

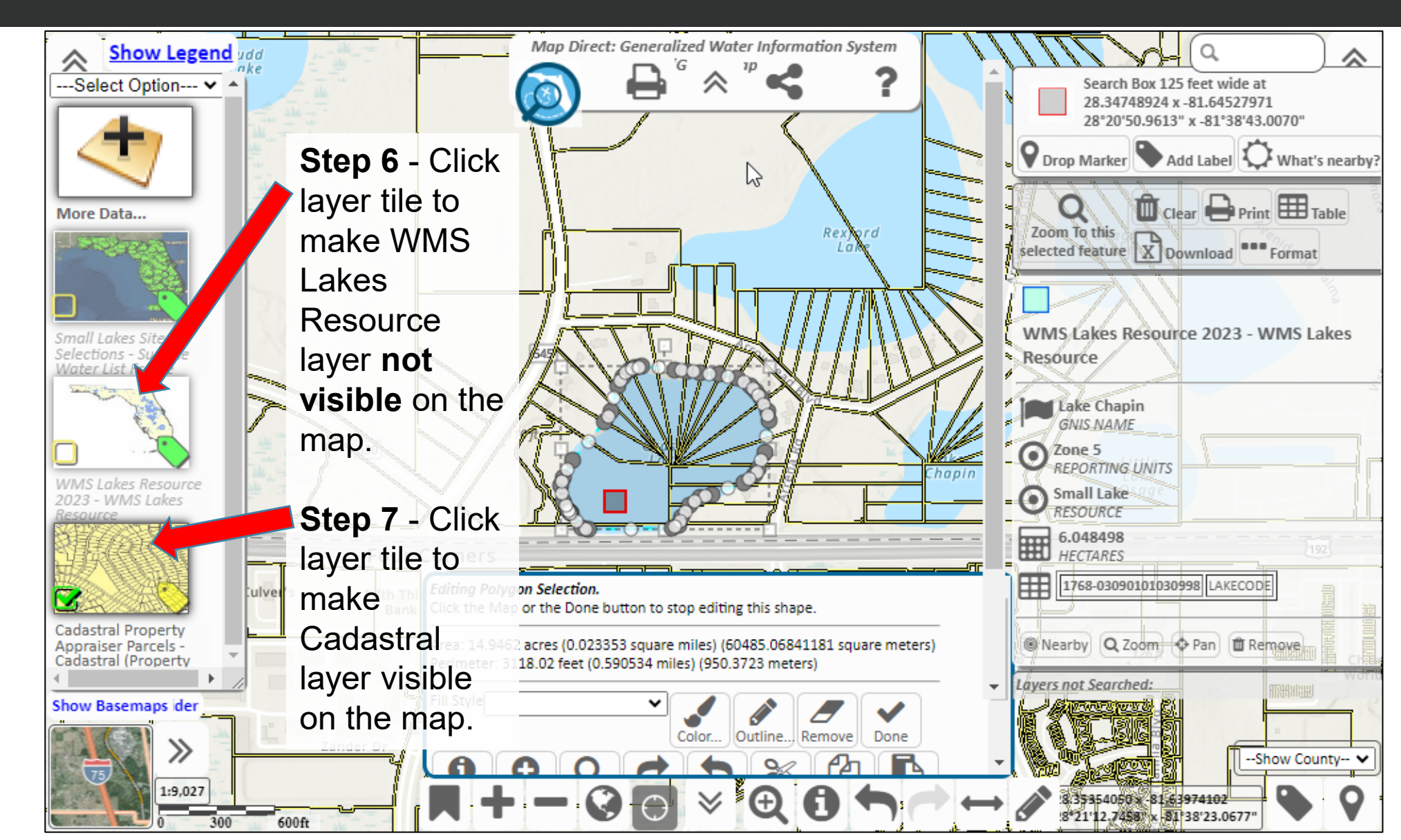

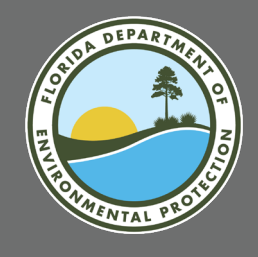

Click "identify" in search sketch results window to get a list of parcels surrounding the lake.

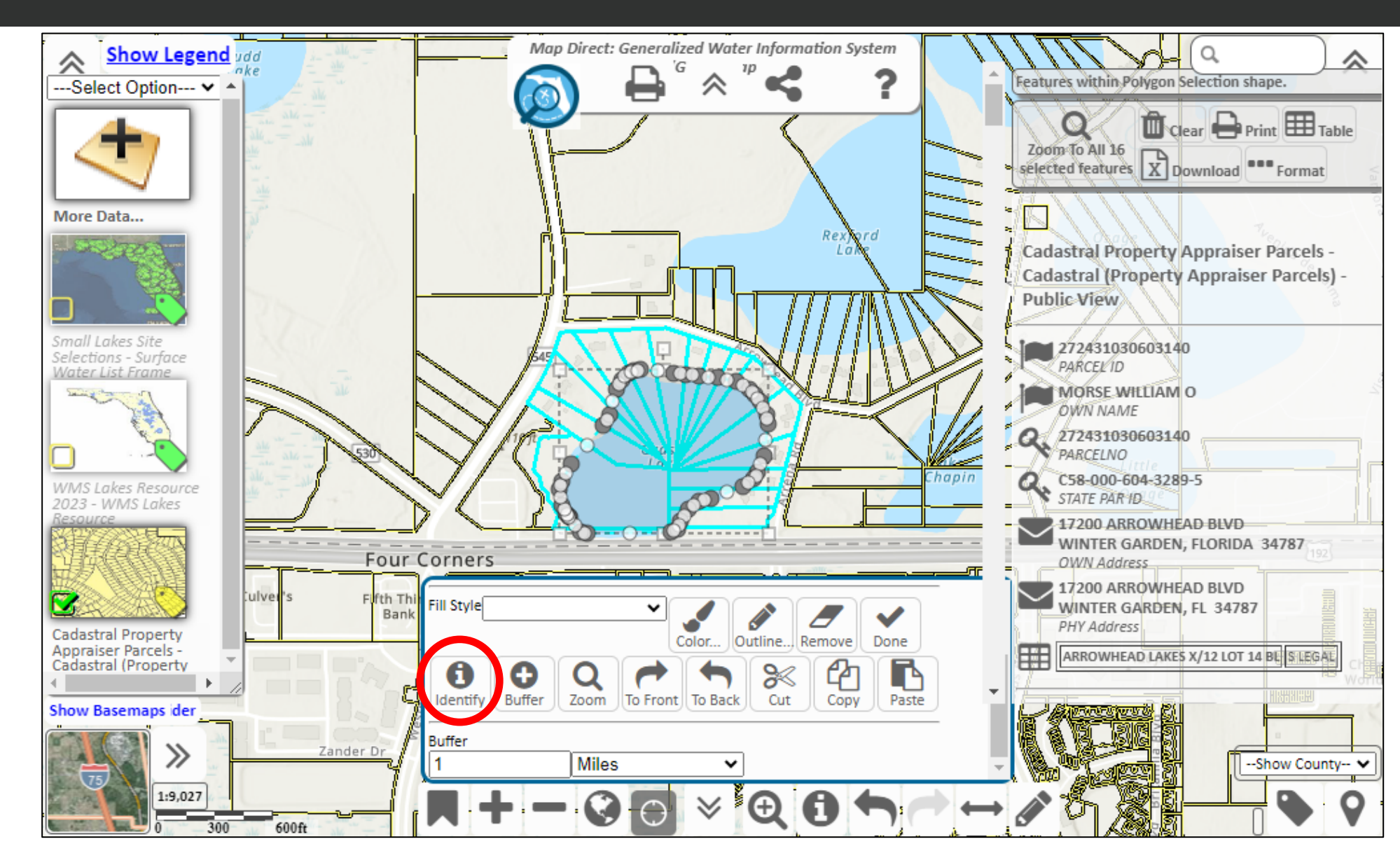

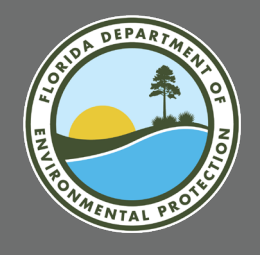

Open table view and download spreadsheet of selected parcels and property owner information.

| ¥.                                                                                                    |                                |                 |                                                                                                    |                                                                                                    | 11111111                                                                                                    |                                                                                                    |  |  |
|----------------------------------------------------------------------------------------------------|--------------------------------|-----------------|----------------------------------------------------------------------------------------------------|----------------------------------------------------------------------------------------------------|----------------------------------------------------------------------------------------------------|----------------------------------------------------------------------------------------------------|--|--|
| Clear I                                                                                               | Results                        | Printable View  | X Download as Spreadsheet K Close                                                                                                    |                                                                                                    |                                                                                                    |                                                                                                    |  |  |
| Cadastral Property Appraiser Parcels - Cadastran (Hoperty Appraiser Parcels) - Public View: 16 found. |                                |                 |                                                                                                    |                                                                                                    |                                                                                                    |                                                                                                    |  |  |
|                                                                                                    | OBJECTID                       | PARCELNO        | PARCEL ID                                                                                                    | OWN NAME                                                                                                    | OWN ADDR1                                                                                                    | OWN ADDR2                                                                                                    |  |  |
|                                                                                                    | <u>(OID)</u>                   | (String)        | <u>(String)</u>                                                                                                    | (String)                                                                                                    | <u>(String)</u>                                                                                                    | (String)                                                                                                    |  |  |
|                                                                                                    | Internal<br>feature<br>number. |                 | Parcel Identification Code. This field reflects a<br>unique code assigned to each parcel by the<br>property appraiser based on a parcel coding<br>system that is applied uniformly within the<br>county. The uniform coding system is determined<br>by the property appraiser and will therefore vary<br>from county-to-county. The entry in this field is<br>variable length and can contain up to 26<br>alphanumeric characters. Examples (two of<br>several systems in use by property appraisers):<br>County A may use a<br>section/township/range/subdivision/block/lot<br>coding system: County B may use a seven digit<br>leading and four digit extension system:<br>1234567-1234 | Owner's Name. This field reflects<br>data that represents the primary<br>owner's name. The entry in this<br>field is variable length and can<br>contain up to 30 alphanumeric<br>characters. | Owner's Street or PO Box<br>Address - Line 1. This field<br>reflects data that represents the<br>street or P.O. Box of the primary<br>owner's mailing address. The<br>entry in this field is variable<br>length and can contain up to 40<br>alphanumeric characters. | Owner's Street Address-Line<br>This field reflects data that<br>represents additional space<br>needed for the primary own<br>mailing address. If not requ<br>this field will be blank. The e<br>in this field is variable lengt<br>and can contain up to 40<br>alphanumeric characters. |  |  |
| <u> Remove</u>                                                                                        | 6096223                        | 272431030603140 | 272431030603140                                                                                                    | MORSE WILLIAM O                                                                                                    | 17200 ARROWHEAD BLVD                                                                                                    |                                                                                                    |  |  |
| <u> Remove</u>                                                                                        | 6097608                        | 272431030603160 | 272431030603160                                                                                                    | SECONDO THOMAS JOHN                                                                                                    | 17138 ARROWHEAD BLVD                                                                                                    |                                                                                                    |  |  |
| <u> Remove</u>                                                                                        | 6096221                        | 272431030603120 | 272431030603120                                                                                                    | CERAVOLO PAUL                                                                                                    | CERAVOLO MICHELLE                                                                                                    | 17226 ARROWHEAD BLVD                                                                                                    |  |  |
| <u> Remove</u>                                                                                        | 6092451                        | 272431779900002 | 272431779900002                                                                                                    | GRIGSBY PROPERTIES LLC 83.36%                                                                                                    | GRIGSBY FAMILY PARTNERSHIP LTD                                                                                                    | 10736 MARKERT AVE                                                                                                    |  |  |
| <u> Remove</u>                                                                                        | 6096222                        | 272431030603130 | 272431030603130                                                                                                    | FULLERTON NICOLETTE                                                                                                    | 17214 ARROWHEAD BLVD                                                                                                    |                                                                                                    |  |  |
| <u> Remove</u>                                                                                        | 6096220                        | 272431030603110 | 272431030603110                                                                                                    | LEWANDOWSKI JUSTIN GABRIEL                                                                                                    | 17248 ARROWHEAD BLVD                                                                                                    |                                                                                                    |  |  |
| <u> Remove</u>                                                                                        | 6096224                        | 272431030603150 | 272431030603150                                                                                                    | ANDERSON MARY J                                                                                                    | 216 SE CAMP ST                                                                                                    |                                                                                                    |  |  |
| <u> Remove</u>                                                                                        | 6097614                        | 272431030603230 | 272431030603230                                                                                                    | CENTRAL FLORIDA INVESTMENTS IN                                                                                                    | 5601 WINDHOVER DR                                                                                                    |                                                                                                    |  |  |
| <u> Remove</u>                                                                                        | 6097611                        | 272431030603200 | 272431030603200                                                                                                    | BASS ROBERT S                                                                                                    | JARRELL SANDRA J                                                                                                    | 14914 ARRENA RD                                                                                                    |  |  |
| <u> Remove</u>                                                                                        | 6104569                        | 272431030603090 | 272431030603090                                                                                                    | NEWELL JOEL                                                                                                    | 14817 AVALON RD                                                                                                    |                                                                                                    |  |  |
| Remove                                                                                                | 6104568                        | 272431030603080 | 272431030603080                                                                                                    | SUMNER MICHAEL B                                                                                                    | 14829 AVALON RD                                                                                                    |                                                                                                    |  |  |
| Remove                                                                                                | 6097609                        | 272431030603170 | 272431030603170                                                                                                    | DARLING ALAN H                                                                                                    | DARLING SUSAN H                                                                                                    | 17126 ARROWHEAD BLVD                                                                                                    |  |  |
| Remove                                                                                                | 6096219                        | 272431030603100 | 272431030603100                                                                                                    | GROOVER JEREMY                                                                                                    | 14805 AVALON RD                                                                                                    |                                                                                                    |  |  |
| Remove                                                                                                | 6097613                        | 272431030603220 | 272431030603220                                                                                                    | LU DAN                                                                                                    | 14938 ARRENA RD                                                                                                    |                                                                                                    |  |  |
| 🛱 Remove                                                                                              | 6097610                        | 272431030603180 | 272431030603180                                                                                                    | POLANSKAS MARK V                                                                                                    | POLANSKAS MARY TERESA ROBEY                                                                                                    | 4377 SAMBOURNE ST                                                                                                    |  |  |

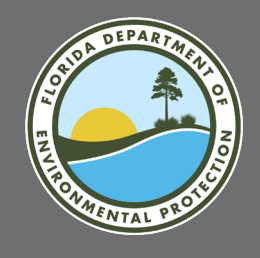

### SAVING AND LOADING MAPS: SAVE MAP TOOL

| A Map Direct: General<br>← → C ① ca.de<br>Show Legend<br>Uncontinued Agagine M.<br>Uncontinued Agagine M.<br>Continued Agagine M.<br>Continued Agagine M.                                                                                     | ized X<br>ep.state.fl.us/mapdirect/?focus=gwis                                                                                                    | Click on the Share icon<br>and choose "save map"<br>button. |
|----------------------------------------------------------------------------------------------------|----------------------------------------------------------------------------------------------------|-------------------------------------------------------------|
| Primary Canal Site Selu.<br>Primary Canal Site Selu.<br>Prover Site Selections<br>Stroom Selections<br>Show Imagery Silder<br>Show Imagery Silder<br>Show Imagery Silder<br>Show Imagery Silder<br>Show Imagery Silder<br>Show Imagery Silder | URL to copy and paste for this map:<br>http://ca.dep.state.fl.us/mapdirect/?focus=gwis&ts=1496578280102&customized=gwis&zoom=lation&latDD=29<br>*Tris URL preserves the mop focus (Generalized Water Information System), the current loyers (Including visibility and lobels), the current basemap<br>and imagery set, the current map center, the current scale and the blue map marker. It does not preserve the selection, drawings, filter settings or<br>order details.<br>***The Save Map and Load Map as file also preserve drawings.<br>Share on Facebook   Share on Twitter   Share on Google+   Share on LinkedIn   Pin on Pinterest<br>Director<br>Binston<br>PLAGLER | File will be saved with the ".mdMap" extension.             |

Default file name is unrelated to your search criteria. Before saving, enter a more meaningful name for the file. "Z5\_SL\_Cycle18\_Sites1to20.mdMap".

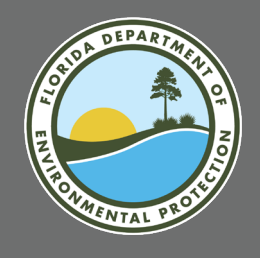

### SAVING AND LOADING MAPS: LOAD MAP TOOL

| 🕅 Map Direct: Generaliz                     | red x                                                                                                    |                                        |
|---------------------------------------------|----------------------------------------------------------------------------------------------------|----------------------------------------|
| $\leftrightarrow$ $\rightarrow$ C (i) ca.de | p.state.fl.us/mapdirect/?focus=gwis                                                                                                    | ☆ 🖪 🖸                                  |
| Show Legend                                 | ZZ-CIN-K0039<br>ZZ-CIN-K11001<br>ZZ-CIN-K10010<br>ZZ-CIN-K10010<br>ZZ-CIN-K10000<br>ZZ-CIN-K10000<br>ZZ-CIN-K10000<br>ZZ-CIN-K10000<br>ZZ-CIN-K10000<br>ZZ-CIN-K10000<br>ZZ-CIN-K100000<br>ZZ-CIN-K100000<br>ZZ-CIN-K1000000<br>ZZ-CIN-K10000000000<br>ZZ-CIN-K1000000000000000000000000000000000000 | at 48                                  |
|                                             | Share this Map                                                                                                    | O What's nearby?                       |
| UnConfined Aquifer W                        | Share Map Direct!                                                                                                    | WN PI                                  |
| Confined Aquifer Wels                       | Share by Email* Bookmark Map* Save Map** Load Map** Drop Map File (.mdMap) or Report File (.mdReport) here, or browse: Choose File No file chosen                                                                                                    | Plantarev<br>Bay Got A<br>Country Club |
|                                             | URL to copy and paste for this map:                                                                                                    |                                        |
| River Site Selections                       | Intp./rea.dep.state.m.ds/mapuffect/riocus=gwiskts= 14005/0200102&customized=gwiskz500m=fation&latDD4<br>*This URL preserves the map focus (Generalized Water Information System), the current layers (including visibility and labels), the current<br>basemap and imagery set, the current map center, the current scale and the blue map marker. It does not preserve the selection, drawings, filter<br>settings or other details.<br>**The Save Map and Load Map as file also preserve drawings.                                                                                                    | VOLUSIA                                |
| Show Imagery Slider                         | Lake<br>Dission                                                                                                    | Show County V                          |
| Z3CanalsSitesmo                             | iMap ^                                                                                                    | Show all                               |

Click "Load Map." Then, drag file to gray area of button or browse to file location. "Choose file" to load into the "standard" map.

... Load Map\*\*

"Z5\_SL\_Cycle18\_Sites1to20.mdMap"

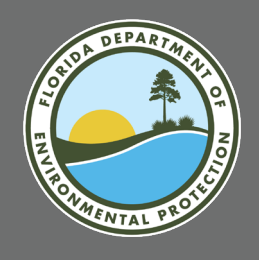

## **ADDITIONAL ONLINE RESOURCES**

#### **Map Direct Help Guides**

https://ca.dep.state.fl.us/MapDirectDocs/

#### **Watershed Information Center**

#### **Map Direct Resources Section**

http://publicfiles.dep.state.fl.us/dear/watershed%20monitoring/Info%20Ce nter/

#### **Custom Files for Status Network Recon**

Map Direct files with all site selections for each project in current Cycle.

#### Learn and Customize Map Direct Handout

Provides more detail on tools and features of Map Direct.

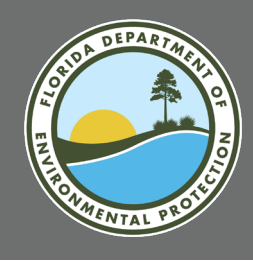

## **REPORT ISSUES/ASK QUESTIONS**

Contact for Map Direct Accessed from GWIS Database Utilities:

Tommy Adams DEP WMS Data Coordinator Thomas.L.Adams@FloridaDEP.gov 850-245-8512

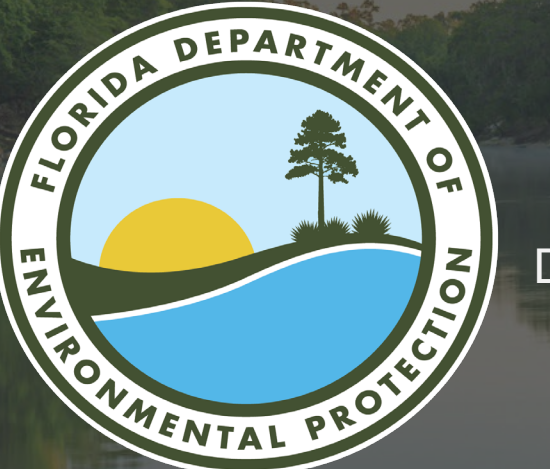

# THANK YOU

Stephanie Sunderman-Barnes Division of Environmental Assessment and Restoration Florida Department of Environmental Protection

Contact Information: 850-245-8517 Stephanie.Sundermanbarnes@FloridaDEP.gov

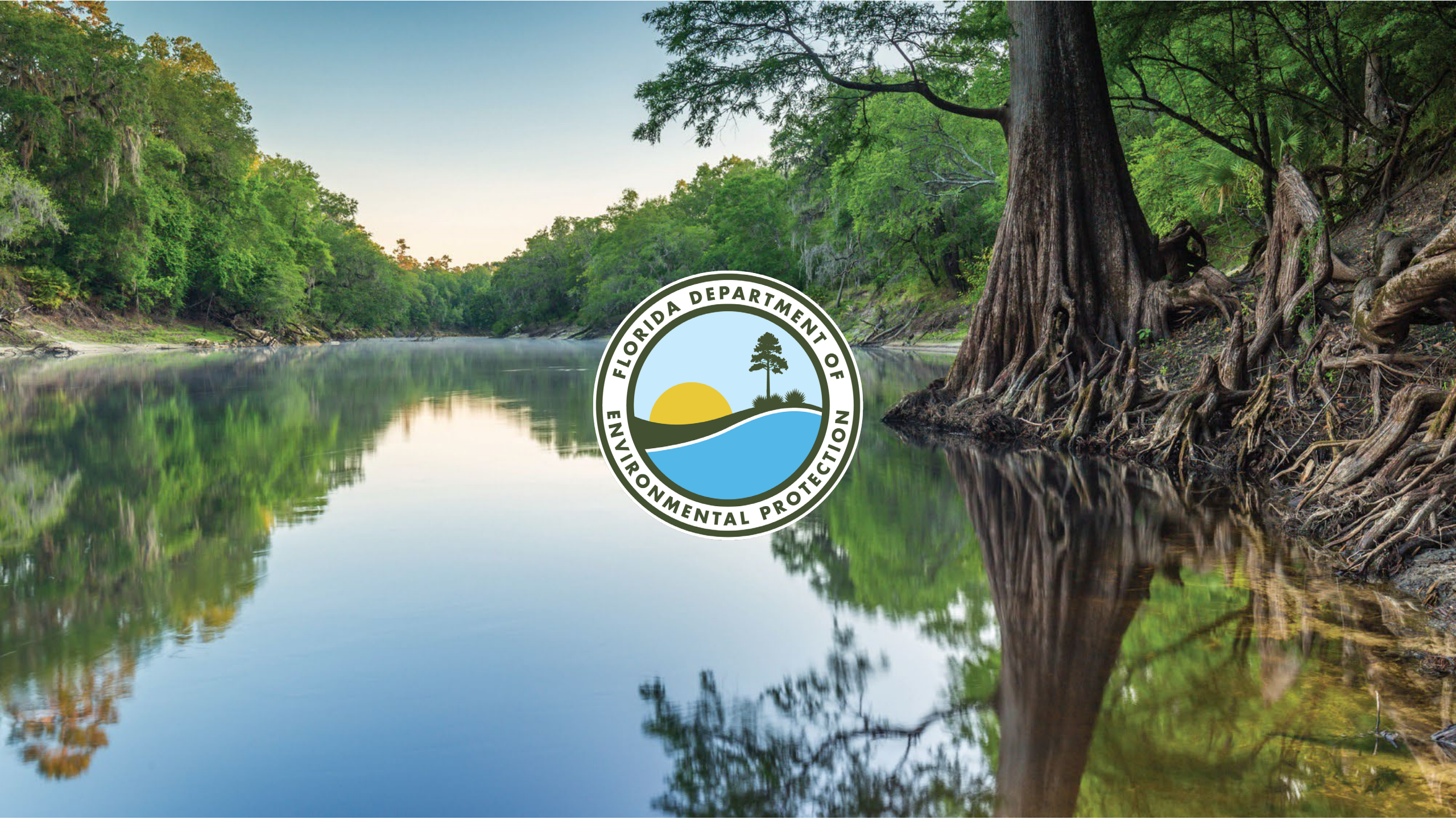